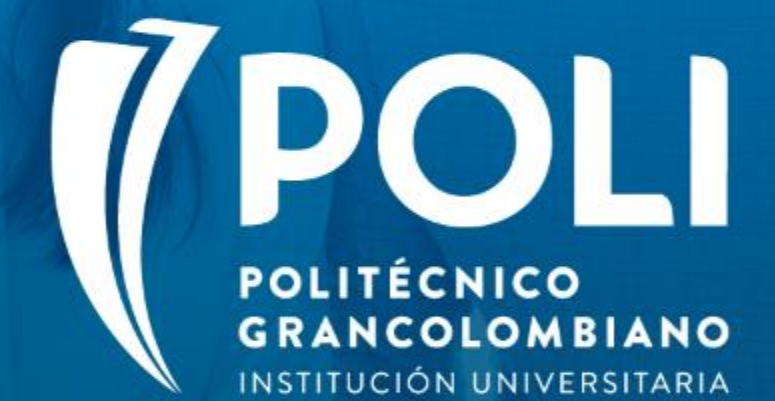

## PROYECTO BANNER Sesiones de formación a usuarios finales.

Facilitador: Victor Rivera Moreno Intensidad horaria: 2 Horas

Fecha: 27 agosto de 2020

(P

## Proceso y gestión de créditos educativos

## Objetivos

- Identificar las formas de Banner para la correcta aplicación de los planes de pago en los estados de cuenta financieros de los estudiantes
- Gestionar de forma correcta la inserción de un credito educativo.
- Ejecutar los procesos necesarios en la gestión de créditos para la interpretación de las transacciones del sistema financiero.
- Evaluar a los asistentes sobre los conocimientos adquiridos.

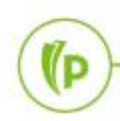

## Temario

#### POLI ≻Créditos directos.

- 1. Configuración de planes de pago Crédito directo.
- 2. Asignación de planes de pago Crédito directo
- 3. Proceso para generación masiva de boletos de planes de pago
- 4. Proceso para modificación del indicador de los intereses para envió a contabilidad.
- 5. Abonos de crédito y generación individual del boleto.
- 6. Configuración de tasa de mora TZVINMO
- 7. Condonaciones de intereses de mora TZAMOEX

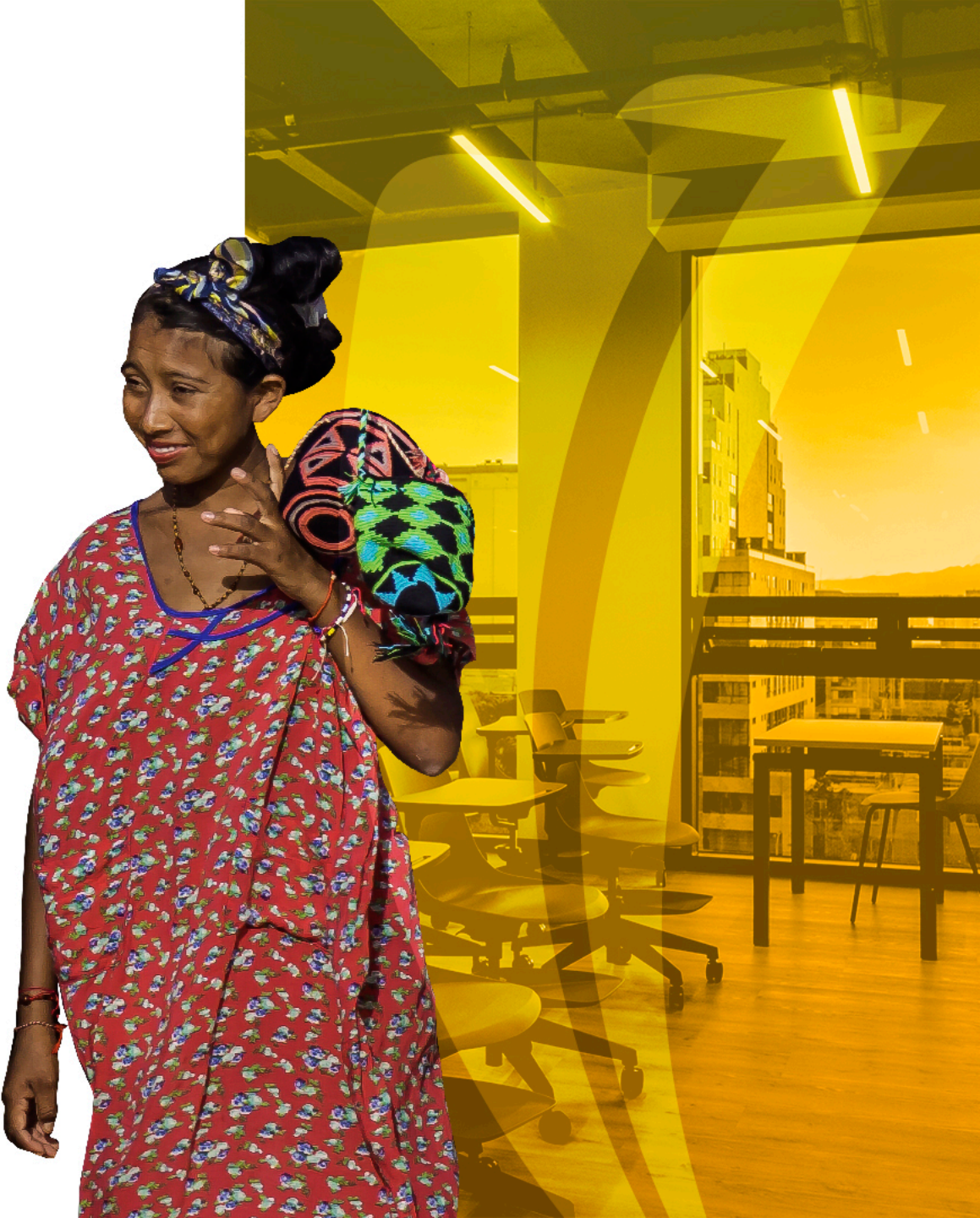

#### Créditos entidades financieras.

- 8. Asignación de planes de pago Crédito con Entidades financieras.
- 9. Aplicación en el estado de cuenta, de la asignación del plan.
- 10. Generación del boleto para recaudo de entidad financiera.

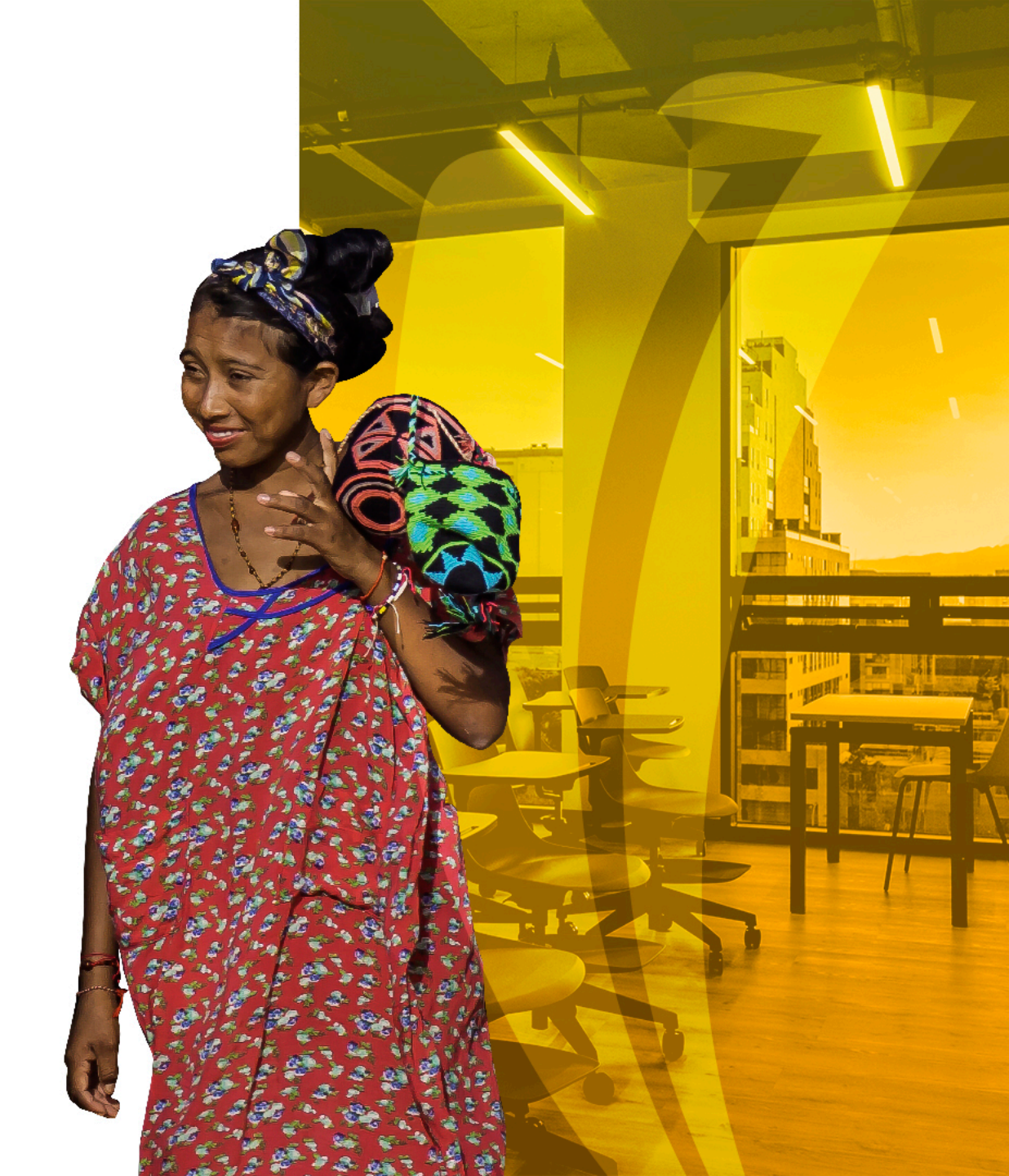

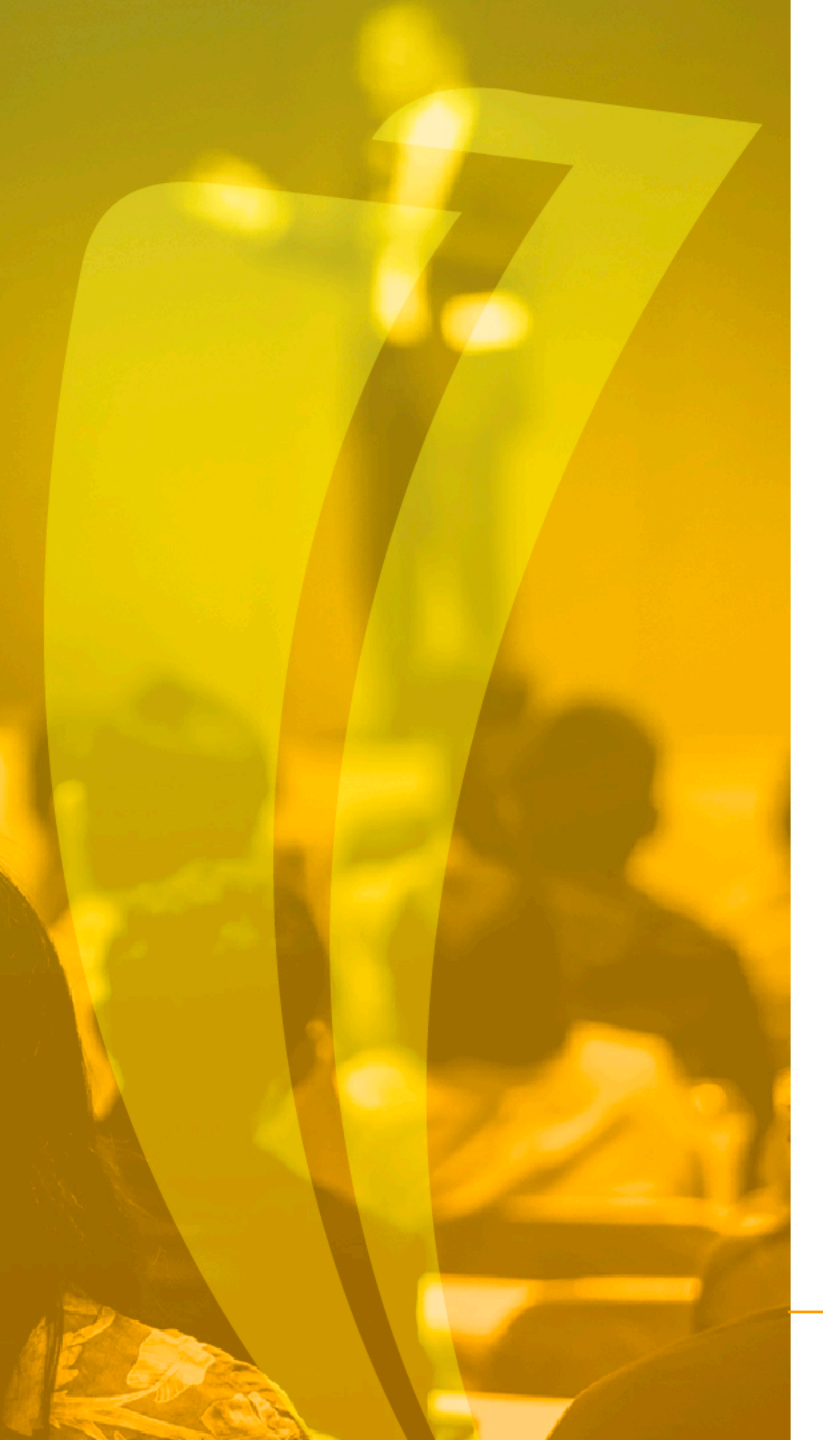

## Termología

- Indicador financiero: Estatus indicado en el campo "Alimentar" que identifica el envió al sistema financiero.
- Transacción pagada: Campo que indica cuando un factura se encuentra amarrada con un pago.
- Código de detalle: Conceptos manejados en la operación.
- Cargo: Factura o deudas pendientes.
- Código de plan: Consecutivo generado a un credito configurado.
- Condonación: Exonerar del pago.
- Selección de población: Agrupación de estudiantes con ciertas características.

(p

## 1. Configuración de planes de pago Crédito directo

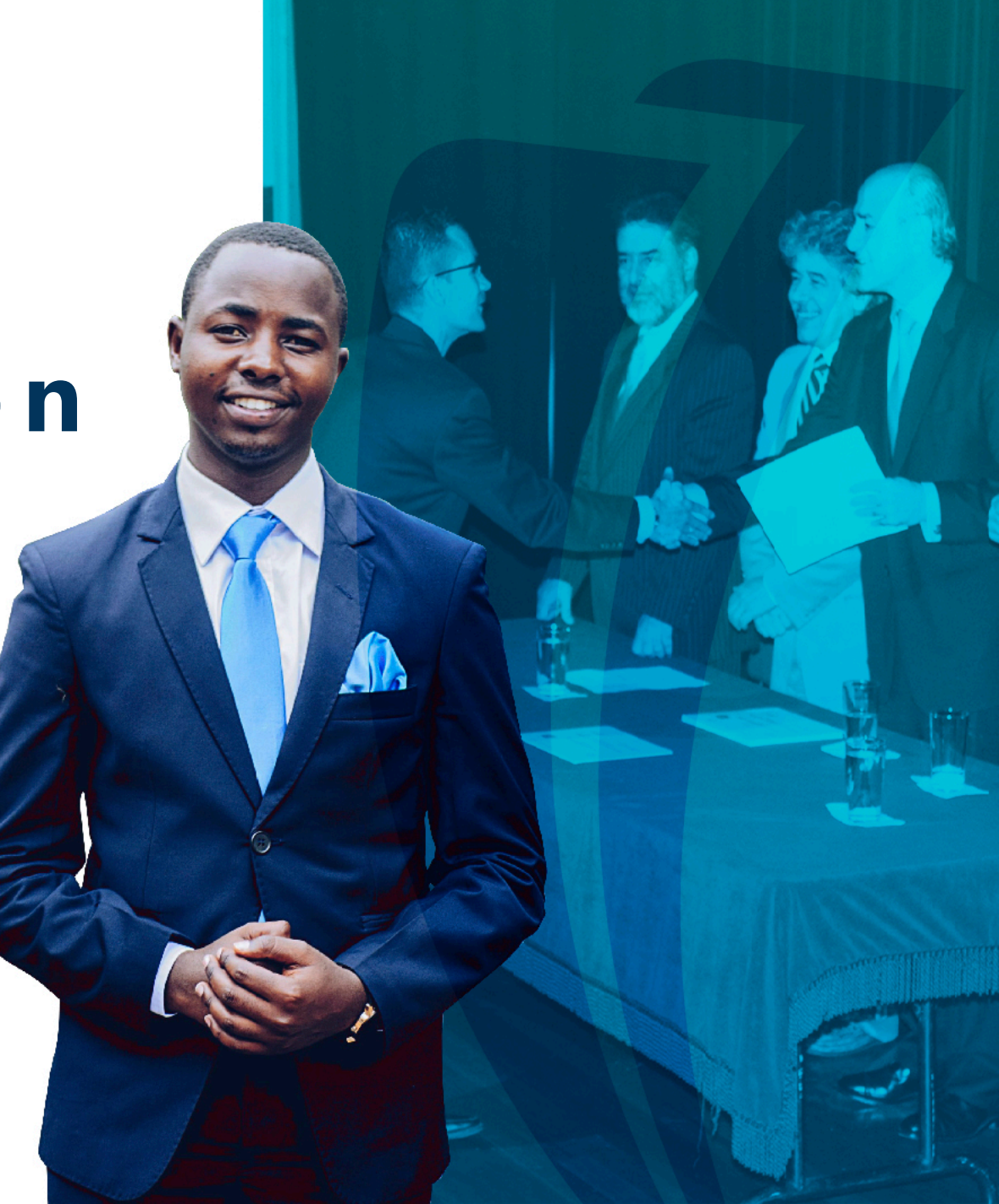

#### Configuración de planes de pago Crédito directo TSAISTC

Previamente es importante identificar o crear en la tabla TSADETC cuales son los códigos de detalle para asignarlos al momento de crear un plan de pago de crédito directo o de Entidad financiera, deben ser 4 códigos.

- El código tipo pago que cierra la partida de la matricula.
- El código tipo cargo que quedara para cada una de las cuotas.
- El código de Intereses corrientes tipo cargo.
- El código de servicio o seguro del crédito.

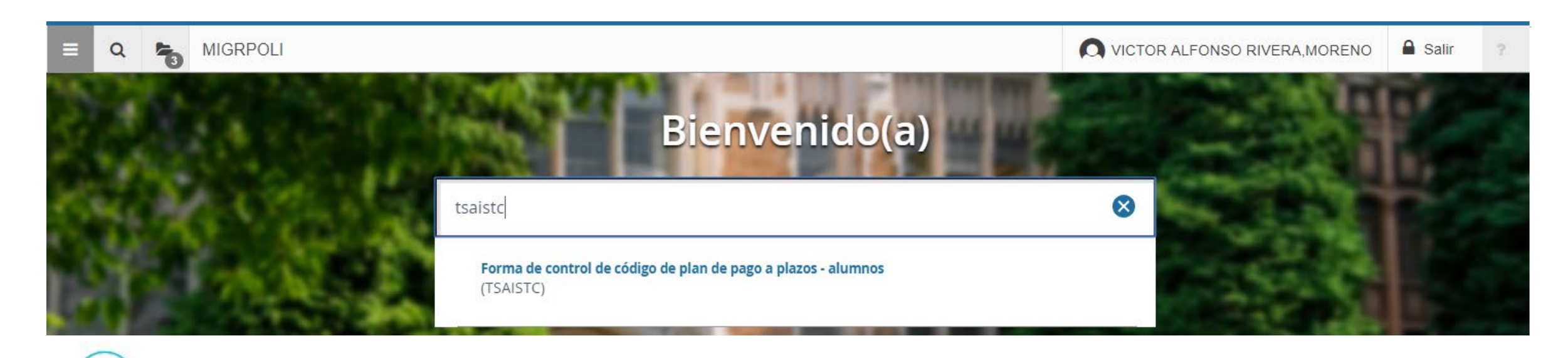

| ≡      | A 5 MIGRPOLI                                |              |                                           |           |                        |                | VICTOR ALFONSO RIVERA, MORENO |                         |                 | Salir ?       | ,                       |                 |                     |    |
|--------|---------------------------------------------|--------------|-------------------------------------------|-----------|------------------------|----------------|-------------------------------|-------------------------|-----------------|---------------|-------------------------|-----------------|---------------------|----|
| ×      | Forma o                                     | le control d | e código de plan de pago a plazos - alumi | 105 TSAIS | FC 9.3.6.1 [LASC:9.3.6 | .1] (MIGRPOLI) |                               |                         |                 |               |                         | 뤕 RELACIONADO   | 🔅 HERRAMIENTA       | AS |
| * CONT | CONTROL DEL CÓDIGO DE PLAN DE PAGO A PLAZOS |              |                                           |           |                        |                |                               |                         |                 |               |                         |                 |                     |    |
| Código | de plan de                                  | pago a pl    | Descripción del plan de pago a plazor *   | Periodo   | Código de detalle de   | Monto de plan  | Periodo de p                  | Código de detalle de mo | Número de pagos | Fecha vigente | Código de detalle de in | Tasa de interés | Método de cálculo * |    |
| A1     | < 1                                         |              | CREDITO DIRECTO CAPITAL                   |           | E404 < 3               |                | 4 >                           | 30 E402 5               |                 |               | E401                    | 18,370          | Estándar            |    |
| A2     |                                             |              | CREDITO DIRECTO CAPITAL VIR               |           | E404                   |                |                               | 30 E403                 | 6               |               | E401                    | 18,370          | Estándar            |    |
| A3     |                                             |              | CREDITO CANJE RCN RADIO PRE               |           | E154                   |                |                               | 30 E100                 |                 | 1             |                         |                 | Estándar            |    |
| A4     |                                             |              | CREDITO CANJE RCN RADIO VIR               |           | E154                   |                |                               | 30 E101                 |                 | 1             |                         |                 | Estándar            |    |

- 1. El código del plan se define con una letra y un numero, se debe validar en que código va la secuencia.
- 2. Describa el nombre del plan.
- 3. Código de detalle del plan: Diligencie el código de detalle de tipo **pago** configurado en TSADETC que cerrara el saldo pendiente de pago por matricula.
- 4. Periodo de pago: Se determina de acuerdo a los días definidos para el pago de cada cuota.
- 5. Código de detalle de monto principal: Diligencie el código de detalle de tipo **cargo** configurado en TSADETC que insertara por cada cuota pactada un registro.
- 6. Numero de pagos: Este campo es configurable de acuerdo a la necesidad, pero esta cantidad de cuotas puede ser modificado al momento de la asignación.

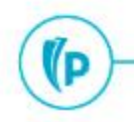

- 7. Código de detalle de interés: Corresponde al código de detalle que insertara por cada cuota que corresponde al interés corriente
- 8. Tasa de interés: Esta tasa de interés debemos indicarla como **TASA NOMINAL ANUAL**.
- Método de calculo: El método Estándar toma los 30 días calendario y el vencimiento se realizara cada 30 días calendarios, si la fecha de pago es editada, el vencimiento será a los 30 días calendarios.

|              |                         |                 |               | RALFON     | SO RIVERA,       | MOREN       | С      | 🔒 Salir       | ?         |
|--------------|-------------------------|-----------------|---------------|------------|------------------|-------------|--------|---------------|-----------|
|              |                         |                 |               | ar 🖹 f     | RECUPERAR        | 뤕 RELACI    | ONADO  | 🛠 HERR        | AMIENTAS  |
|              |                         |                 |               | 🗄 Insertar | Eliminar 🗧       | Copiar      | 🖹 Má   | s información | Ϋ Filtrar |
| Periodo de p | Código de detalle de mo | Número de pagos | Fecha vigente | Código d   | le detalle de in | Tasa de int | terés  | Método de cá  | lculo *   |
| 30           | E402                    |                 |               | E401       | 7                |             | 18,370 | Estándar      | -         |
| 30           | E403                    |                 |               | E401       |                  |             | 18,370 | Estándar      |           |
| 30           | E100                    | 1               |               |            |                  |             |        | Estándar      |           |
| 30           | E101                    | 1               |               |            |                  |             |        | Estándar      |           |

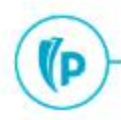

| 1 [LASC:9.3.6.1] ( | (MIGRPOLI)                                                |                                  | AGREGAR                     | RECUPERAR    | RELACIONADO          | * HERRAMIENTAS    |                |  |
|--------------------|-----------------------------------------------------------|----------------------------------|-----------------------------|--------------|----------------------|-------------------|----------------|--|
|                    | 🚼 Insertar 🗧 Eliminar 📮 Copiar 🖹 Más información 🍸 Filtra |                                  |                             |              |                      |                   |                |  |
| Tasa de interés    | Método de cálculo *                                       | Código de detalle de cargo por s | Monto de cargo por servicio | o porcentaje | Plan de pago a plazo | s autom Prioridad | Saldo de fondo |  |
| 18,370             | Estándar                                                  | E406                             |                             | 12 3         |                      |                   |                |  |
| 18,370             | Estándar                                                  | E406                             |                             | 3            |                      |                   |                |  |
|                    | Fetándar                                                  |                                  |                             |              |                      |                   |                |  |

Los Cargos adicionales por servicios administrativos o seguros que son parte del plan, que no hacen base para el calculo de intereses quedaran insertados en el boleto del plan de pago para el pago en la primera cuota.

- 10. Código de detalle de cargo por servicios: Es el código que se tenga identificado para que genere el cargo por este concepto
- 11. Monto de cargo por servicios: Campo opcional si el monto por estos ser
- 12. Porcentaje

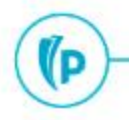

| MIGRPOL           | _]                   |                         |                   |                     |                                  |                              |                        | LFONSO RIVER         | A,MOREN    | 0        | Salir         | ?    |
|-------------------|----------------------|-------------------------|-------------------|---------------------|----------------------------------|------------------------------|------------------------|----------------------|------------|----------|---------------|------|
| ol de código de p | lan de pago a plazos | - alumnos TSAISTC 9.3.6 | .1 [LASC:9.3.6.1] | (MIGRPOLI)          |                                  |                              | AGREGAR                |                      |            |          | -             | NT   |
| DE PLAN DE PAGO   | A PLAZOS             |                         |                   |                     |                                  |                              | 0                      | Insertar 🗧 Eliminar  | 📲 Copiar   | 🗎 Más ir | formación     | Filt |
| nero de pagos     | Fecha vigente        | Código de detalle de in | . Tasa de interés | Método de cálculo * | Código de detalle de cargo por s | Monto de cargo por servicio  | o porcentaje           | Plan de pago a plazo | os autom P | oridad   | Saldo de fond |      |
|                   |                      | E401                    | 18,370            | Estándar            | E406                             |                              |                        | 3                    |            |          |               |      |
|                   |                      | E401                    | 18,370            | Estándar            | E406                             |                              |                        | 3                    |            |          |               |      |
|                   | 1                    |                         |                   | Estándar            |                                  |                              |                        |                      |            |          |               |      |
|                   | 1                    |                         |                   | Estándar            | Datos suplementarios TS          | AISTC 9.3.6.1 [LASC:9.3      | .6.1] (MIGRPOLI)       | ×                    |            |          |               |      |
|                   | 1                    |                         |                   | Estándar            |                                  |                              |                        |                      |            |          |               |      |
|                   | 1                    |                         |                   | Estándar            | * DATOS SUPLEMENTARIO            | s 🖬 Inse                     | ertar 🗧 Eliminar 👎     | Copiar 🏾 🏹 Filtrar   |            |          |               |      |
|                   | 1                    |                         |                   | Estándar            | t = Requeride                    | Comon                        | taria                  | _                    |            |          |               |      |
|                   | 1                    |                         |                   | Estándar            | Indicador documento requ         | Jerido N                     |                        |                      |            |          |               |      |
|                   | 1                    |                         |                   | Estándar            | M ≪ 11 de 1 ► M                  | 10 💌 Por página              |                        | Registro 1 de 1      |            |          |               |      |
|                   | 1                    |                         |                   | Estándar            | Indicador documento regu         | erido. Y o N. cuando esta va | acio se interpreta cor | no V                 |            |          |               |      |
|                   | 1                    |                         |                   | Estándar            | indicador documento requ         | chuo, i o ii, cuando esta ve | icio se interpreta cor |                      |            |          |               |      |

Los Planes de pago configurados tienen un dato suplementario que identifica si es obligatorio o no adjuntar al momento de la asignación un soporte en PDF para que lo asigne por defecto todos los planes vienen vacíos y se interpretara como obligatorio de no indicarle en caso contrario una **N de no requerido o una Y de requerido** 

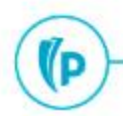

## 2. Asignación de planes de pago Crédito directo TSAISTL

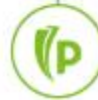

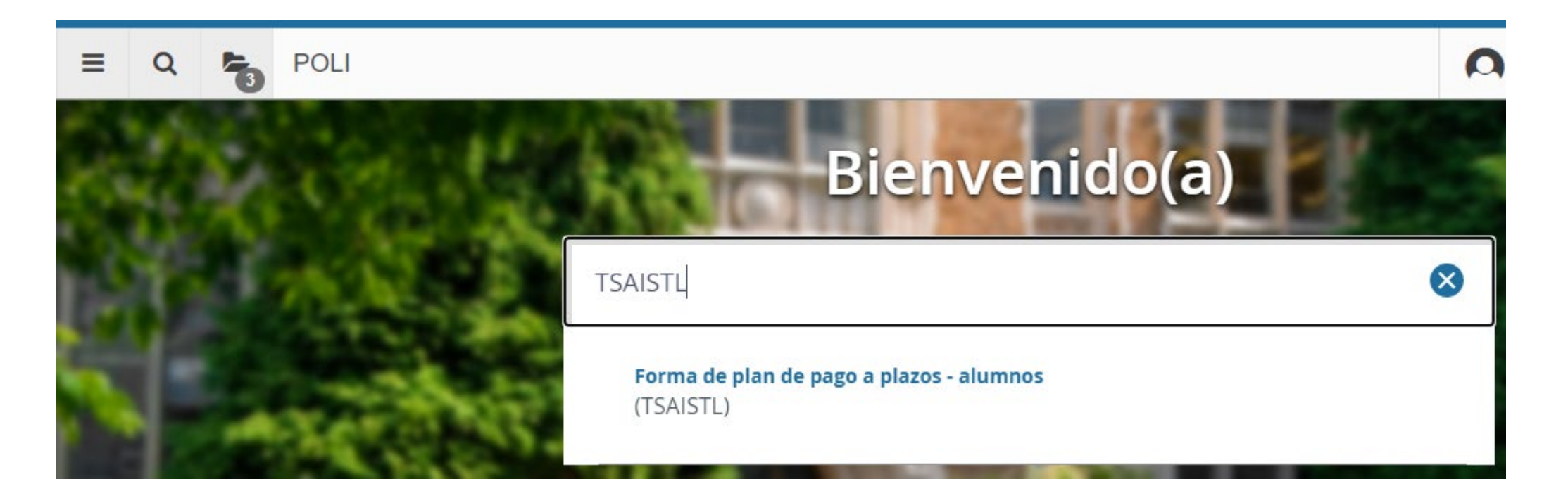

 Lleva directamente a generar en el estado de cuenta del estudiante cada cuota, donde tomamos el estudiante que necesitamos asignarle el plan de pago y al tomar el plan de pago que el estudiante solicito o línea de crédito ya por default trae la información ya parametrizada teniendo en cuenta que no realiza cálculos sobre el valor de la matrícula, sino que es un monto parametrizable.

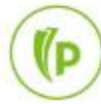

| ≡     | Q            | 5          | MIGRPOLI                                                                  |
|-------|--------------|------------|---------------------------------------------------------------------------|
| ×     | Forma        | de plan de | e pago a plazos - alumnos TSAISTL 9.3.5 [LASC:9.3.6.1] (MIGRPOLI)         |
|       |              | ID: [      |                                                                           |
| Inici | o: llenar lo | s campos   | arriba y oprimir ir. Para buscar por nombre, oprimir TAB desde un campo c |
|       |              |            |                                                                           |

Identifique el ID del estudiante que le asignara el Plan de pago.

#### Continúe dando clic en la opción "ir"

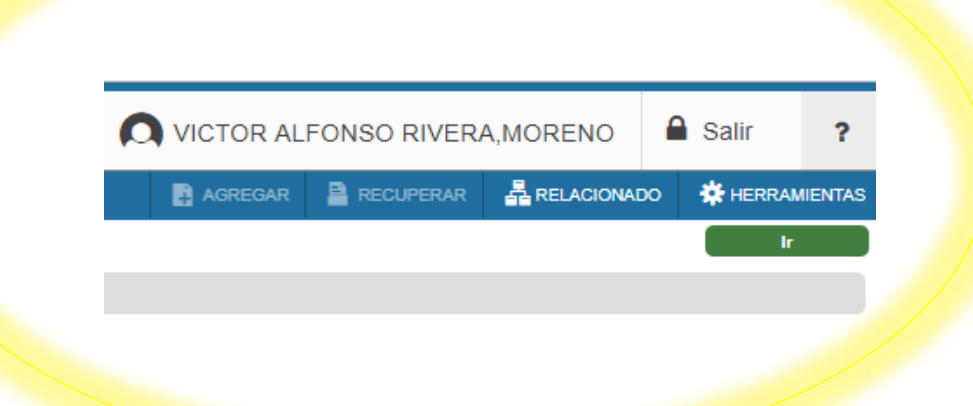

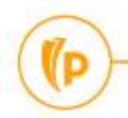

- Plan de pago a plazo: Puede diligenciar el código o con la opción in puede seleccionar el que necesita. Este código automáticamente diligenciara los campos de Código de detalle del plan, Tasa de intereses, Código de detalle de cargo por servicio y periodo de pago
- Periodo: Ingrese el periodo en el que el cargo de matricula se encuentra
   IMPORTANTE: Solamente podrán aplicarse planes de pago que tengan el mismo periodo entre la matricula y el plan, de lo contrario los insertara pero no aplicaran y esto generara en el estado de cuenta reprocesos

|                                                                                                    | VICTOR ALFONSO RIVERA, MORENO                      |
|----------------------------------------------------------------------------------------------------|----------------------------------------------------|
| Forma de plan de pago a plazos - alumnos TSAISTL 9.3.5 [LASC:9.3.6.1] (MIGRPOLI)                                                                                                    | 📑 AGREGAR 🖹 RECUPERAR 🚔 RELACIONADO 🔅 HERRAMIENTAS |
| ID: 100200479 KATHERINE AYALA GUEVARA                                                                                                    | Recomenzar                                         |
| AUTORIZACIÓN DE PLAN DE PAGO A PLAZOS                                                                                                    | 🛃 Insertar 🗧 Eliminar 🥤 Copiar 🌱 Filtra            |
| Plan de pago a *                                                                                                    | Código de detalle de *<br>plan                     |
| Periodo * 2<br>Plan de pago a Plan automático<br>plazos automático                                                                                                    | Monto de plan *                                    |
| Plan de pago a 🖌 Activo plazos automático                                                                                                    |                                                    |
| Vencimiento del pago<br>a plazos                                                                                                    | Tasa de interés                                    |
| Número de pagos *                                                                                                    | Monto de cargo por servicio                        |
| Periodo de pago 1                                                                                                    | Porcentaje                                         |
| Número de referencia                                                                                                    |                                                    |
| Image: A state of the state of the state of | Registro 1 de 1                                    |
|                                                                                                    |                                                    |

- 3. Monto de plan: Valor que puede ser Igual o menor al valor de la matricula
- 4. Numero de pagos: Cantidad de cuotas pactadas diligenciado automáticamente para el crédito con la entidad financiera.
- 5. Gastos administrativos y Tasa de interés: El código de detalle de gastos administrativos al igual que monto y porcentaje, para los planes de pago con entidades financieras deben estar vacíos los campos.

|   | ≡         | ۹ م                             | MIGRPOLI                                                             |                        | VICTOR ALFONSO RIVERA, MORENO                      |
|---|-----------|---------------------------------|----------------------------------------------------------------------|------------------------|----------------------------------------------------|
|   | ×         | Forma de pla                    | n de pago a plazos - alumnos TSAISTL 9.3.5 [LASC:9.3.6.1] (MIGRPOLI) |                        | 📑 AGREGAR 🖹 RECUPERAR 🛔 RELACIONADO 🔅 HERRAMIENTAS |
|   | ID: 1002  | 200479 KATH                     | ERINE AYALA GUEVARA                                                  |                        | Recomenzar                                         |
| • | AUTOR     | IZACIÓN DE PL                   | AN DE PAGO A PLAZOS                                                  |                        | 🛃 Insertar 🗧 Eliminar 🌆 Copiar 🏾 🍸 Filtrar         |
|   | F         | lan de pago a *                 | A1 CREDITO DIRECTO CAPITAL PRE                                       | Código de detalle de a | E404 CREDITO DIRECTO UNIVERSIDAD                   |
|   |           | Periodo *                       | 201910                                                               | Monto de plan          |                                                    |
|   | F<br>plaz | lan de pago a<br>os automático  | Plan automático                                                      | Worke de plan          | CAPITAL CREDITO DIRECTO PRE                        |
|   | F<br>plaz | 'lan de pago a<br>os automático | Activo                                                               |                        | INTERES CORRIENTE                                  |
|   |           |                                 |                                                                      | Tasa de interés        | 18,370                                             |
|   | Vencim    | iento del pago                  | Día fijo O Último día del mes O Usar periodo de pago                 | Código de detalle de   | E406 SEGURO DE CREDITO                             |
|   |           | a plazos                        | <b></b>                                                              | cargo por servicio     |                                                    |
|   | Nún       | nero de pagos *                 |                                                                      | Monto de cargo por     |                                                    |
|   |           |                                 |                                                                      | servicio               |                                                    |
|   | Pe        | riodo de pago *                 | 30                                                                   | Porcentaje             |                                                    |
|   |           | Fecha vigente *                 | 29/03/2019                                                           |                        |                                                    |
|   |           | Número de<br>referencia         |                                                                      |                        |                                                    |
|   | κ ∢       | 1) de 1 🕨 🛛                     | ) 1 ▼ Por página                                                     |                        | Registro 1 de 1                                    |
| 6 |           |                                 |                                                                      |                        |                                                    |
| r |           |                                 |                                                                      |                        |                                                    |

| 😑 Q 🍖 MIGRPOLI                                                                  |                                     |                                                   |                                  | NSO RIVERA,MORENO             | ) 🔒 Salir        | ?                 |
|---------------------------------------------------------------------------------|-------------------------------------|---------------------------------------------------|----------------------------------|-------------------------------|------------------|-------------------|
| X Forma de plan de pago a plazos - alumnos TSAIS                                | STL 9.3.5 [LASC:9.3.6.1] (MIGRPOLI) |                                                   |                                  | ERAR 🛔 RELACIONADO            | * HERRAMIENTAS   | 1                 |
| ID: 100200479 KATHERINE AYALA GUEVARA                                           |                                     |                                                   | < 7 > ● №                        | o se ha podido crear registro |                  |                   |
| AUTORIZACIÓN DE PLAN DE PAGO A PLAZOS                                           |                                     |                                                   |                                  | 🔛 Insertar 🔛 E                | liminar 📲 Copiar | <b>▼,</b> Filtrar |
| Plan de pago a * A1 CREDITO DIRECTO<br>plazos<br>Periodo * 201910 2019-I PREGR. | CAPITAL PRE                         | Código de detalle de *<br>plan<br>Monto de plan * | E404 CREDITO DIRECTO UNIVERSIDAD |                               |                  |                   |
| Plan de pago a Plan automático<br>plazos automático                             |                                     |                                                   | CAPITAL CREDITO DIRECTO PRE      |                               |                  |                   |
| Plan de pago a Activo plazos automático                                         |                                     | Tana de interés                                   | INTERES CORRIENTE                |                               |                  |                   |
| Vencimiento del pago<br>a plazos                                                | O Usar periodo de pago              | Código de detalle de<br>cargo por servicio        | E406 SEGURO DE CREDITO           |                               |                  |                   |
| Número de pagos * 4                                                             |                                     | Monto de cargo por<br>servicio                    |                                  |                               |                  |                   |
| Periodo de pago * 0<br>Fecha vigente * 29/03/2019                               |                                     | Porcentaje                                        | 3                                |                               |                  |                   |
| Número de 130<br>referencia                                                     |                                     |                                                   |                                  |                               |                  |                   |
| K 🛋 1 de 1 🕨 🕅 🔳 🚺 T Por página                                                 |                                     |                                                   |                                  |                               | Registr          | o 1 de 1          |

- 6. Finalice indicando "Guardar
- 7. Si le genera un mensaje de error "No se ha podido crear registro", hace referencia que debe adjuntar una prueba en PDF del crédito asignado el cual reposara en los servidores del sistema.

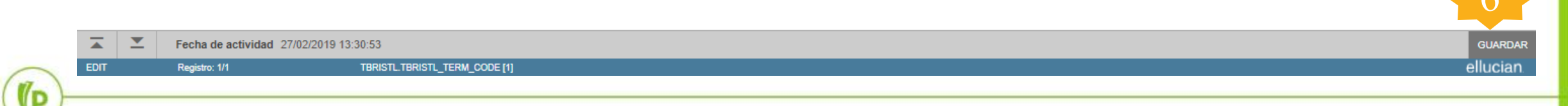

| = Q •                               | MIGRPOLI                                                           |                                                         | RIVERA,MORENO 🔒 Salir 💡                          |
|-------------------------------------|--------------------------------------------------------------------|---------------------------------------------------------|--------------------------------------------------|
| × Forma de plar                     | de pago a plazos - alumnos TSAISTL 9.3.5 [LASC:9.3.6.1] (MIGRPOLI) |                                                         |                                                  |
| ID: 100200479 KATH                  | ERINE AYALA GUEVARA                                                |                                                         | Q Buscar                                         |
| * AUTORIZACIÓN DE PL                | IN DE PAGO A PLAZOS                                                |                                                         | Ver calendario do pago (TSAISTP)                 |
| Plan de pago a *                    | A1 CREDITO DIRECTO CAPITAL PRE                                     | Código de detalle de * E404 CREDITO DIRECTO UNIVERSIDAD | ver calendario de pago [15Al51F]                 |
| plazos                              |                                                                    | plan                                                    | Comentarios                                      |
| Periodo *                           | 201910 2019-I PREGRADO                                             | Monto de plan * 1,000,000,00                            |                                                  |
| Plan de pago a<br>plazos automático | Plan automático                                                    | CAPITAL CREDITO DIRECTO PRE 9                           | Soporte para plan de pagos a plazos<br>[TZAUPAP] |
| Plan de pago a                      | Activo                                                             | INTERES CORRIENTE                                       |                                                  |
| plazos automático                   |                                                                    |                                                         | Soporte para plan de pagos a plazos [TZAUPAP]    |
|                                     |                                                                    | Tasa de interés 18,370                                  |                                                  |
| Vencimiento del pago                | Día fijo O Último día del mes O Usar periodo de pago               | Código de detalle de E406 SEGURO DE CREDITO             |                                                  |
| a plazos                            |                                                                    | cargo por servicio                                      |                                                  |
| Número de pagos *                   | 4                                                                  | Monto de cargo por                                      |                                                  |
|                                     |                                                                    | servicio                                                |                                                  |
| Periodo de pago *                   | 0                                                                  | Porcentaje 3                                            |                                                  |
| Fecha vigente *                     | 29/03/2019                                                         |                                                         |                                                  |
| Número de                           | 130                                                                |                                                         |                                                  |
| referencia                          |                                                                    |                                                         |                                                  |
|                                     | 1 T Por página:                                                    |                                                         |                                                  |

- 8. Para adjuntar el PDF debe indicar la pestaña relacionados y la opción "adjuntar soporte".
- 9. Indique el Código del plan y el periodo en el que esta realizando la asignación, si estos datos no coinciden volverá a salir el mismo error

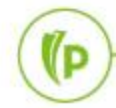

ΡΟΙΙ

## 3. Proceso para la generación masiva de **boletos de Plan** de pago TZPSPAP

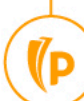

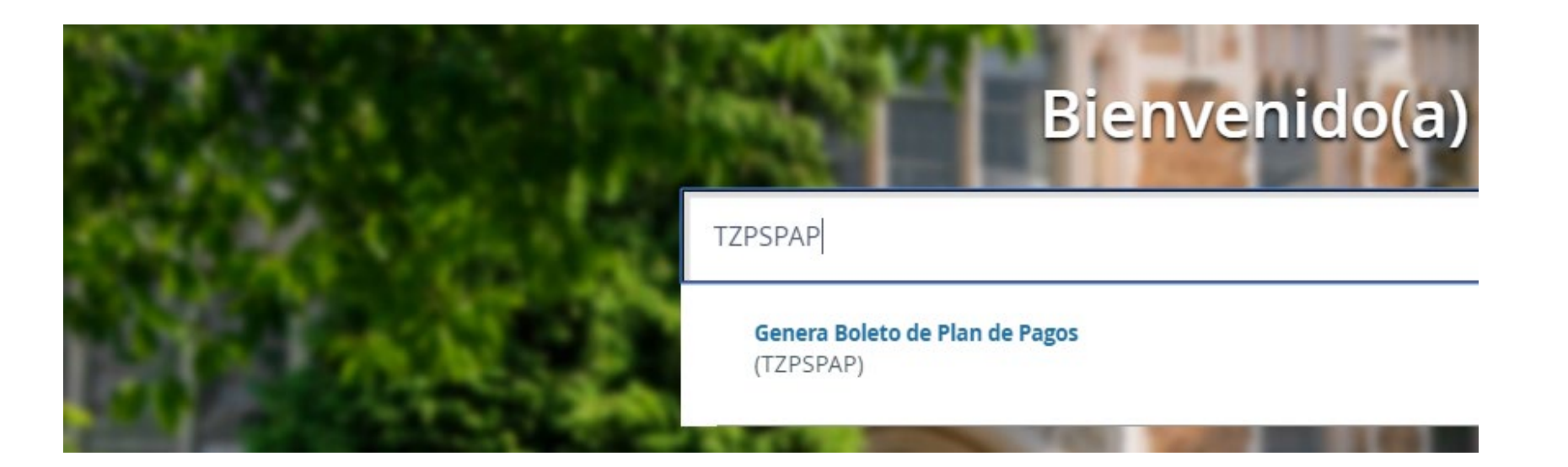

El proceso de generación masiva de boletos de planes de pago puede ejecutarse en determinado momento de acuerdo a las necesidades de la institución, es importante identificar la periodicidad, con el objetivo de que un funcional lo ejecute correctamente.

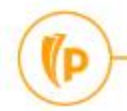

O VICTOR ALFONSO RIVERA, MORENO Salir MIGRPOLI -= Q ? RELACIONADO Controles de envío de proceso GJAPCTL 9.3.7 (MIGRPOLI) AGREGAR RECUPERAR \* HERRAMIENTAS Proceso: TZPSPAP Genera Boleto de Plan de Pagos Conjunto de parámetros: Recomenzar 🖬 Insertar 🗧 Eliminar 🥤 Copiar 🍸 Filtrar CONTROL DE IMPRESORA DATABASE Impresora Hora de envío Tamaño de fuente del PDF Impresión especial Tipo MIME Ninguno Eliminar después de días Líneas Fuente del PDF Eliminar después de fecha 🚺 Insertar 🗧 Eliminar 📭 Copiar 🏻 🍸 Filtrar VALORES DE PARÁMETRO Número \* Valores Parámetros Periodo 201910 01 02 Aplicación 03 Seleccion ID Creador 04 A 05 Modalidad 06 CRE Categoria de plan de pagos 07 Indicador de envío de boletos Y I de 1 b I 10 V Por página Registro 1 de 7 Longitud: 10 TIPO: Carácter O/R: Opcional M/Ú: Único Ingrene el perio Diligencie siempre "DATABASE" 🚼 Insertar 🛛 🗧 Eliminar 🦷 Copiar 🛛 🍸 Filtrar ENVÍO Periodo: Ejecute el proceso en el periodo que lo requiere de acuerdo a los planes 2. Nombasignados Descripción

3. Aplicación, Selección, ID Creador: campos específicos en dado casoq ue se necesite generar y/o enviar boleto a una determinada población.

\*

.

| VALORES DE PAR   | ÁMETRO                                | 🖬 Insertar 📮 Eliminar 🌆 Copiar 🛛 Y. Filtrar |
|------------------|---------------------------------------|---------------------------------------------|
| Número *         | Parámetros                            | Valores                                     |
| 01               | Periodo                               | 201910                                      |
| 02               | Aplicación                            |                                             |
| 03               | Seleccion                             |                                             |
| 04               | ID Creador                            |                                             |
| 05               | Modalidad                             | A                                           |
| 06               | Categoria de plan de pagos            |                                             |
| 07               | Indicador de envío de boletos         | Ý                                           |
| 🕅 🖪 🗍 de 1       | ▶ 🕖 10 🔻 Por página                   | Registro 1 de 7                             |
| Longitud: 10 TH  | PO: Carácter O/R: Opcional M/Ú: Único |                                             |
| Ingrese el perio | ido a procesar                        |                                             |
| ENVÍO            |                                       | 🖬 Insertar 📑 Eliminar 🌆 Copiar 🌱 Filtrar    |
|                  | Guardar parámetros como               | Retener/Enviar 🔘 Retener 💿 Enviar           |
| Nom              | bre Descripción                       |                                             |

4. Modalidad: Tipo de ejecución en modo A "Audit" realizara una validación de datos sin procesar nada y en modo U "Update" el sistema se ejecutara

| ▲    | <u> </u> |               |                                 | GUARDAR  |
|------|----------|---------------|---------------------------------|----------|
| EDIT |          | Registro: 1/1 | PRNT_CTRL.DISPLAY_PRNT_CODE [1] | ellucian |
| -    |          |               |                                 |          |

- 5. Categoria del plan: Este proceso puede ejecutarse para las categorías CRED de crédito directo o EXF de Financiación externa (Entidades financieras)
- 6. Indicador de envió: Se puede seleccionar Y en caso de que se quiera enviar el boleto a los correos institucionales y del codeudor o en N para que solo genere los boletos.

| VALORES DE PARÁ   | ÁMETRO                               |                                   | 🖸 Insertar | Eliminar | Copiar 📲  | Y, Filtrar |
|-------------------|--------------------------------------|-----------------------------------|------------|----------|-----------|------------|
| Número *          | Parámetros                           | Valores                           |            |          |           |            |
| 01                | Periodo                              | 201910                            |            |          |           |            |
| 02                | Aplicación                           |                                   |            |          |           |            |
| 03                | Seleccion                            |                                   |            |          |           |            |
| 04                | ID Creador                           |                                   |            |          |           |            |
| 05                | Modalidad                            | A                                 |            |          |           |            |
| 06                | Categoria de plan de pagos           | CRE                               |            |          |           |            |
| 07                | Indicador de envío de boletos        | Ŷ                                 |            |          |           |            |
| 4 🖪 🕇 de 1 🕨      | ► 🕅 10 🔻 Por página                  |                                   |            |          | Registr   | o 1 de 7   |
| Longitud: 10 TIP  | O: Carácter O/R: Opcional M/Ú: Único |                                   |            |          |           |            |
| Ingrese el period | lo a procesar                        |                                   |            |          |           | 1          |
| * ENVÍO           |                                      |                                   | 🚺 Insertar | Eliminar | Pa Copiar | Ŷ, Filtrar |
| 7 -               | Cuardar parámetros como              | Retener/Enviar 🔘 Retener 💿 Enviar |            |          |           |            |
| Nomb              | re Descripción                       |                                   |            |          |           |            |

7. Guardar parámetros: Estos parámetros pueden ser guardados en caso de ser lanzado en modo A "auditoria" para no volver a diligenciarlos, si los guarda en modo U "Update" tenga precaución de modificarlos cuando vuelva a ingresar a la forma

| GUARDAR  |
|----------|
| ellucian |
| _        |

- 8. Enviar: A pesar de que el botón se encuentre sombreado repíselo para validar que si esta enviando los parámetros
- 9. Guardar: Continúe ejecutando el proceso indicando la opción "Guardar".

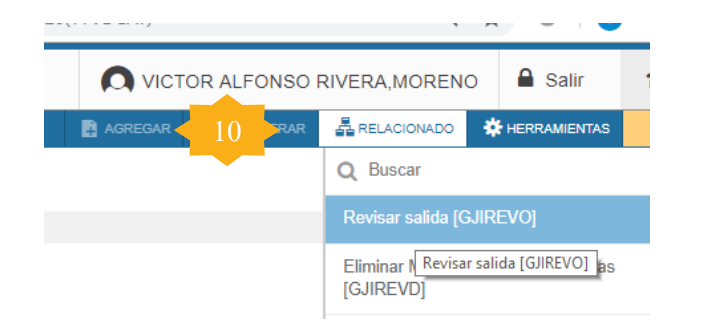

 Nombre de archivo: Valide en la opción el archivo .LIS para visualizar los datos

Q 🐂 MIGRPOLI Revisión de salida guardada GJIREVO 9.3.7.1 (MIGRPOLI) Proceso: TZPSPAP Genera Boleto de Plan de Pagos Número: 27863 Nombre de archivo: tzpspap 27863.lis Fecha de inicio de guardado: Líneas: 45 \* REVISAR SALIDA GUARDADA DATE RUN 02/27/2019 REPORT PAGE TIME RUN 03:57:04 PM PROGRAM ID TZPSPAP Generación de Boleto de Plan de Pagos. OTHER INSTANCE. ID Nombre Periodo Doc No. Plan Transacciones Boleto Generado 100010012 JHOJAN DAVID LEIVA, RESTREPO 201910 CRED 57 14,15,16,17,19 v 100010023 BRAYAN PEÑA,LUCUMI 201910 CRED 56 12,13,14,15,17 201910 CRED 00010049 KAREN URREGO, NOVA 53 16,17,18,19,21,23 100010093 WILDER ROLANDO BELLO, SIMBAQUEBA 201910 CRED 58 14,15,16,17,19,21 100011032 PAULA ANDREA BURITICA, DE ANTONIO 201910 CRED 63 11,12,13,14,16 100013084 JONATHAN JOEL REINA, RONDON 201910 CRED 121 4,6,8,10,12 100013254 DAGOBERTO GARZON,QUEVEDO 201910 CRED 124 17,19,21 00043221 JEISON HURTADO, MURILLO 201910 CRED 129 10,12,14,16 100200839 JENNIFER JASBLEIDY VIRVIESCAS SOTELO 201910 CRED 97 5.6.7.8.9.11.13 201910 CRED 96 7,8,9,10,11,13,15 100200877 MARIA YOHANA REINA RINCON 100201160 PRBBLOBVC PRBBLOBVC PRBBLOBVC PRBBLOBVC 201910 CRED 76 5,6,7,8,9,10,12 100201162 YOLTMA RINCON HERNANDEZ 201910 CRED 75 5,6,7,8,9,10,11,12 100201163 JUAN CAMILO RODRIGUEZ QUIROGA 201910 CRED 74 9,10,11,13,15 00201165 LUZ ANGELICA PINEDA GARZON 201910 CRED 81 21.22.23.24.26 🛯 🚽 🚺 de 3 🕨 👌 🛛 20 🔻 Por página

n

10. Relacionados: En esta pestaña posterior a la ejecución se podrá visualizar en la opción "revisar salida" el listado de estudiantes a los cuales se les generara el boleto.

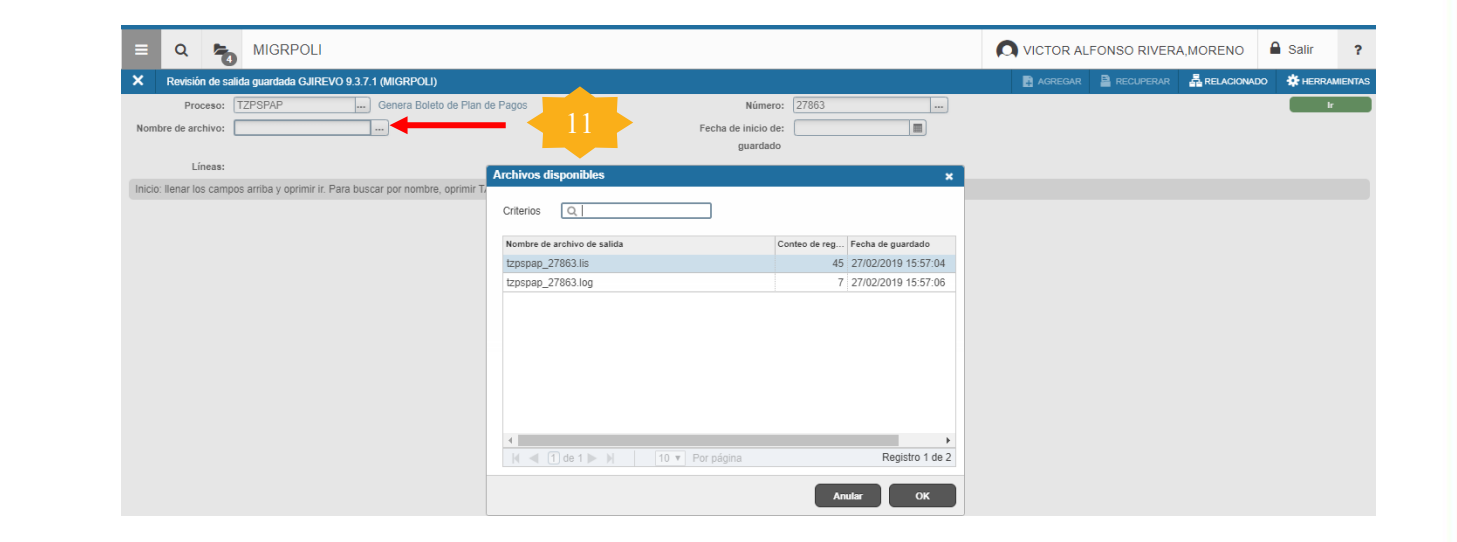

12. Puede validar el ID del estudiante, las transacciones que tiene de acuerdo a las cuotas que se le asignaron y adicional si se envió o no el boleto al correo

## 4. Proceso para modificación del indicador de los intereses para envió a contabilidad **TZPCTDF**

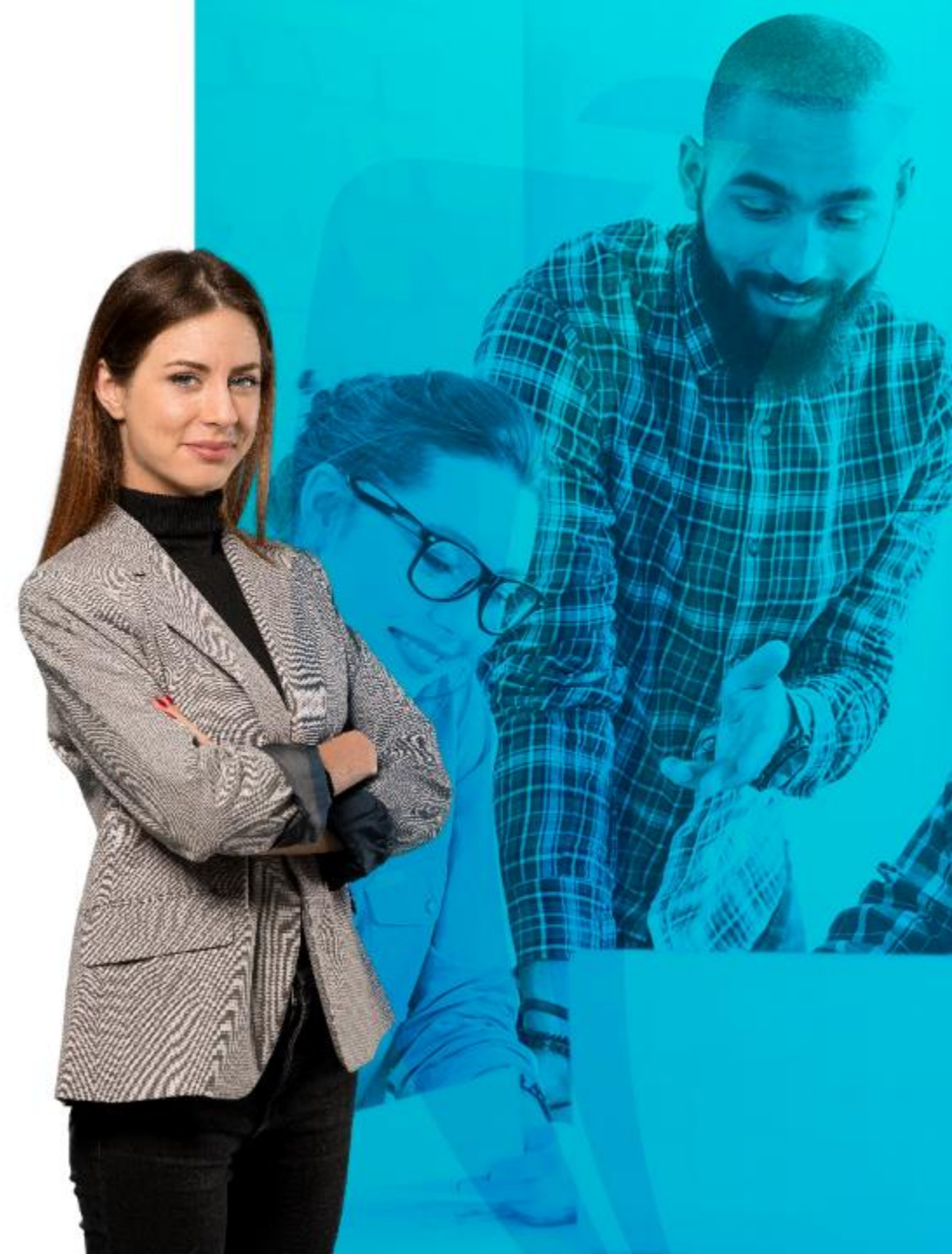

Este proceso de reconocimiento de intereses para envió a la contabilidad puede ejecutarse en determinado momento de acuerdo a las necesidades de la institución, es importante identificar la periodicidad, con el objetivo de que un funcional lo ejecute correctamente en determinadas fechas.

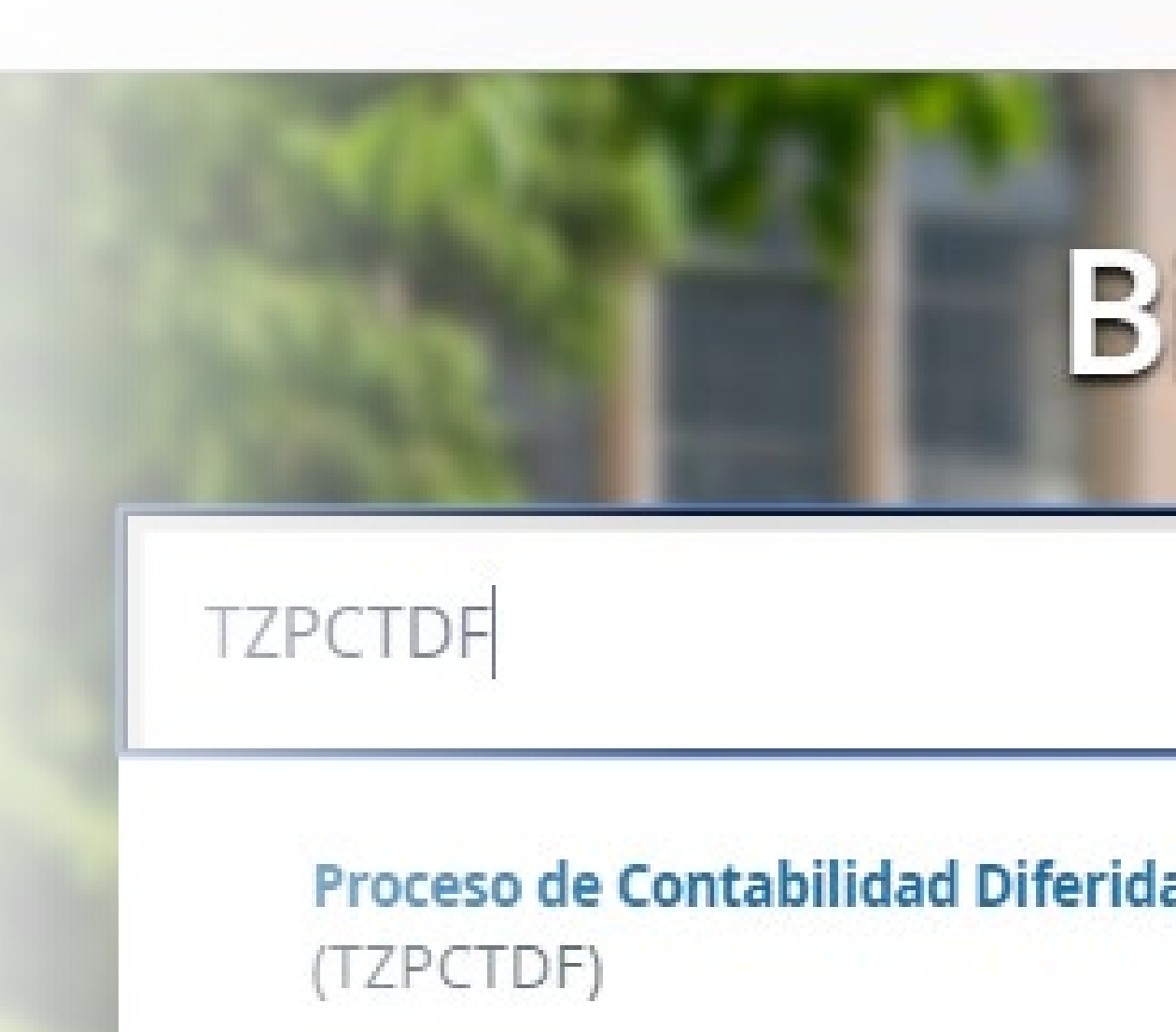

| ≡            | Q          | 5               | MIGRPOLI                |             |                    |                  |                |                   |             |           |        |
|--------------|------------|-----------------|-------------------------|-------------|--------------------|------------------|----------------|-------------------|-------------|-----------|--------|
| x            | Revisió    | n de detalle    | e de cuenta - alumnos T | VAAREV 9.3. | 6.1 [LASC:9.3.6.1] | (MIGRPOLI)       |                |                   |             |           |        |
| ID: 100      | 0201176    | SANDRA          | PATRICIA MEJIA ROBI     | EDO Límite  | de crédito: Div    | isa: COP Usuario | : VRIVERAM Ret | enciones:         |             |           |        |
| DETA         | LLES DE C  | CUENTA          |                         |             |                    |                  |                |                   |             |           |        |
| Reci         | ibo        | Es              | tados de                | el          |                    |                  |                |                   |             |           |        |
| Código       | de deta    | l es up si      |                         | TOR         | Cargo              | Pago             | Saldo          | Monto de impuesto | Tipo de imp | Alimentar | Plan d |
| U105         | Di         | RECARG          | O MATRICULA VIRT        | 201910      | 0,00               |                  | 0,00           | 0,00              |             | Y         |        |
| E403         | · D:<br>pa | gos e           | en este mom             | ento la     | 228.779,6 <b>2</b> |                  | 228.779,62     | 0,00              |             | Y         |        |
| E401         | inte       | gració          | n <u>no lo de</u> be    | tener en    | 3.502,23           |                  | 3.502,23       | 0,00              | В           | D         |        |
| E403         | · Y:       | enia.<br>Cuando | se ejecuta el r         | e-calculo   | 225.330,20         |                  | 225.330,20     | 0,00              |             | Y         |        |
| E401         | de         | interese        | es de la brecha         | 74 pasa a   | 6.951,66           |                  | 6.951,66       | 0,00              | В           | D         |        |
| E403         | est        | e estac         | lo que queda d          | lisponible  | 221.932,77         |                  | 221.932,77     | 0,00              |             | Y         |        |
| E401         | de         | acuerd          | lo a los demás es       | stados.     | 10.349,09          |                  | 10.349,09      | 0,00              | В           | A         |        |
| E403         | • A:       | Quiere          | decir que pasó c        | SAP con     | 218.586,58         |                  | 218.586,58     | 0,00              |             | Y         |        |
| E401         | los        | interes         | ses a estado A          | cuando      | 13.695,28          |                  | 13.695,28      | 0,00              | В           | A         |        |
| E403         | pre        | eviamer         | nte están con i         | indicador   | 215.290,83         |                  | 215.290,83     | 0,00              |             | Y         |        |
| E401         | • F• C     | Cuando          | va pasó a SAP           | 201910      | 16.991,03          |                  | 16.991,03      | 0,00              | В           | Α         |        |
| E404         | • S:       | Cuando          | se pagan, pas           | sa a este   |                    | 1.109.920,00     | 0,00           | 0,00              |             | Y         |        |
| <b>T</b> 101 | est        | ado             | JLA PREGRADO VIR        | 201910      | 1.585.500,00       |                  | 475.580,00     | 0,00              |             | Y         |        |
| C100         |            | RECAUD          | O EFECTIVO              | 201860      |                    | 1.510.000,00     | 0,00           | 0,00              |             | F         |        |
| T101         |            | MATRICU         | JLA PREGRADO VIR        | 201860      | 1.510.000,00       | -                | 0,00           | 0,00              |             | F         |        |

|                   |                                                   |                 |              |                           |                              |                      | 0            |            |
|-------------------|---------------------------------------------------|-----------------|--------------|---------------------------|------------------------------|----------------------|--------------|------------|
|                   | MIGRPOLI                                          |                 |              |                           | VICTOR ALFONSO               | RIVERA, MORENO       | Salır        | ?          |
| × Controles       | de envío de proceso GJAPCTL 9.3.7 (MIGRPOLI)      |                 |              |                           | 📑 AGREGAR 📑 RE               | CUPERAR 🕂 RELACIONAL | DO 🔅 HERR    | AMIENTAS   |
| Proceso: TZPCTD   | F Contabilidad Diferida Conjunto de parámetros:   |                 |              |                           |                              |                      | Recome       | nzar       |
| * CONTROL DE IMPR | RESORA                                            |                 |              |                           |                              | 🚯 Insertar 🛛 🛢 Elimi | nar 📲 Copiar | Ϋ, Filtrar |
| Impreso           |                                                   | Hora de envío   |              |                           | Tamaño de fuente<br>del PDF  |                      |              |            |
| Impresión espec   | ial                                               | Tipo MIME       | Ninguno      |                           | Eliminar después de días     |                      |              |            |
| Líne              | as 55                                             | Fuente del PDF  |              |                           | Eliminar después de<br>fecha |                      |              |            |
| VALORES DE PAR    | ÁMETRO                                            |                 |              |                           |                              | 🕄 Insertar 🛛 Elimi   | nar 📲 Copiar | Ϋ, Filtrar |
| Número *          | Parámetros                                        |                 |              | Valores                   |                              |                      |              |            |
| 01                | Id Alumno                                         |                 |              | 100201177                 | - 2                          |                      |              |            |
| 02                | Identificador de Selección                        |                 |              |                           |                              |                      |              |            |
| 03                | Código de aplicación 🦯 2                          |                 |              |                           |                              |                      |              |            |
| 04                | ID de creador                                     |                 |              |                           |                              |                      |              |            |
| 05                | Usuario                                           |                 |              |                           |                              |                      |              |            |
| 06                | TIPO de Proceso                                   |                 |              | DIA360                    |                              |                      |              |            |
| 07                | Recálculo de Intereses                            |                 |              | Y                         |                              |                      |              |            |
| 08                | Días de Corte 365                                 |                 |              |                           |                              |                      |              |            |
| 09                | Modalidad                                         |                 |              | A                         |                              |                      |              |            |
| Longitud: 9 TIPC  | Diligencie siempre "DATA<br>ID ALUMNO: Eiecute el | BASE"<br>proces | so individu  | ualmente                  | al estudiante a              | ue lo re             |              | tro 1 de 9 |
| * ENVÍO           | omitiendo los datos del p                         |                 |              | -                         | -                            | 🚺 Insertar 📑 Elimi   | nar 🖥 Copiar | Y, Filtrar |
|                   |                                                   |                 |              | Retener/Enviar () Retener | Enviar                       |                      |              |            |
| 3. Nomb           | Aplicación, Selección, ID                         | Creado          | or, usuario: | Campos e                  | específicos en do            | ido caso d           | que se       | 9          |
| I                 | necesite modificar el indi                        | cador a         | una deterr   | ninada po                 | oblación.                    |                      |              |            |

**X X** Registro: 1/1 PRNT\_CTRL.DISPLAY\_PRNT\_CODE [1]

EDIT

|                | South                                  |                                   |                                            |
|----------------|----------------------------------------|-----------------------------------|--------------------------------------------|
| 06             | Tipo de Proceso                        | 4 → DIA360                        |                                            |
| 07             | Recálculo de Intereses                 | Y 5                               |                                            |
| 08             | Días de Corte 365                      |                                   |                                            |
| 09             | Modalidad                              | 6 A                               |                                            |
| ∢ ⊲ [1] de     | 1 🕨 📔 10 🔻 Por página                  |                                   | Registro 1 de 9                            |
| Longitud: 9 T  | IPO: Carácter O/R: Opcional M/Ú: Único |                                   |                                            |
| Id del Estudia | inte                                   |                                   |                                            |
| ENVÍO          |                                        |                                   | 🕒 Insertar 📮 Eliminar 🌆 Copiar 🏻 🍸 Filtrar |
|                | Guardar parámetros como                | Retener/Enviar 🔘 Retener 💿 Enviar |                                            |
| No             | ombre Descripción                      |                                   |                                            |
|                |                                        |                                   |                                            |

|      | Ξ |               |                                 | GUARDAR  |
|------|---|---------------|---------------------------------|----------|
| EDIT |   | Registro: 1/1 | PRNT_CTRL.DISPLAY_PRNT_CODE [1] | ellucian |

- 4. Tipo de proceso: El proceso se ejecutara teniendo en cuenta 360 días del año, lo cual validara el indicador de los intereses en estado "D" y con 30 días de anticipación les modificara el indicador a "Y"
- 5. Recalculo de intereses: Esta opción se puede seleccionar siempre en "Y" para que tenga en cuenta si fueron realizados abonos anticipados y tendrá que volver a recalcular los valores de intereses corrientes insertados
- 6. Modalidad: La ejecución en modo "A" evidenciara el listado y en modo "U" insertara las modificaciones.

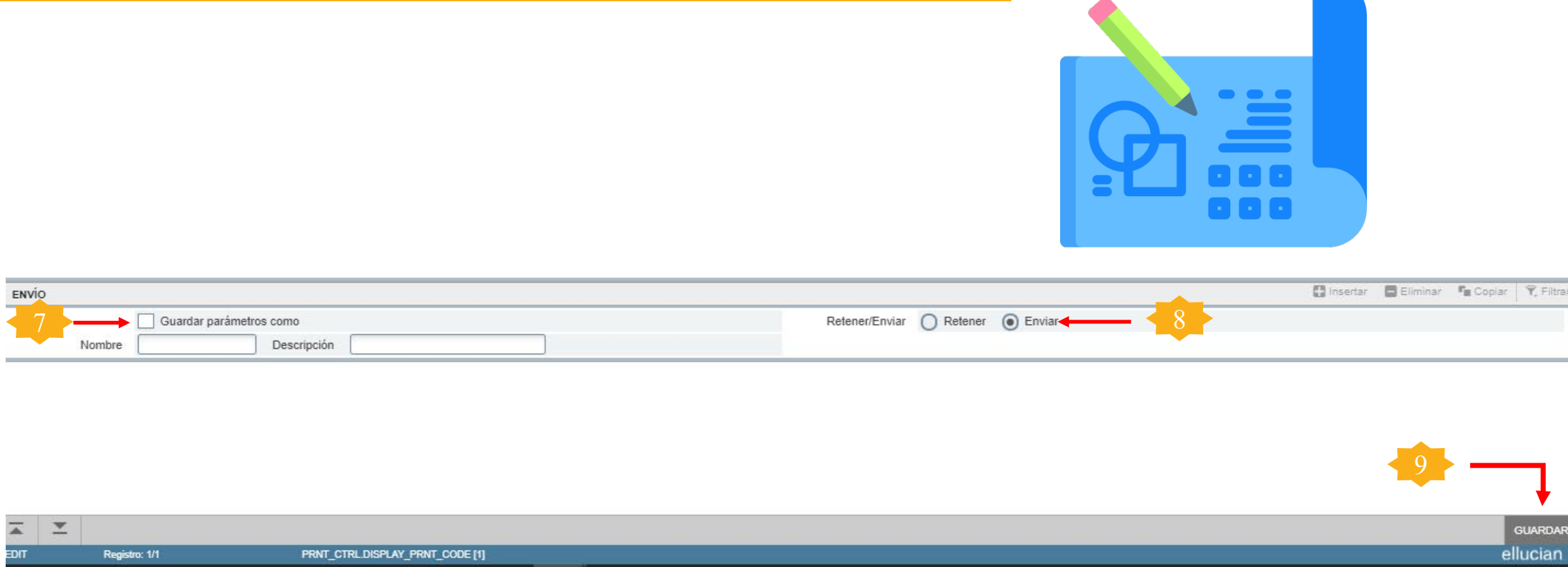

|   | Ŧ |               |                                 | GUARDA   |
|---|---|---------------|---------------------------------|----------|
| π |   | Registro: 1/1 | PRNT_CTRL.DISPLAY_PRNT_CODE [1] | ellucian |
|   |   |               |                                 |          |

- Guardar parámetros: Estos parámetros pueden ser guardados en caso de ser lanzado en modo A "auditoria" para no volver a diligenciarlos, si los guarda en modo U "Update" tenga precaución de 7. modificarlos cuando vuelva a ingresar a la forma
- Enviar: A pesar de que el botón se encuentre sombreado repíselo para validar que si 8. esta enviando los parámetros
- Guardar: Continúe ejecutando el proceso indicando la opción "Guardar". 9.

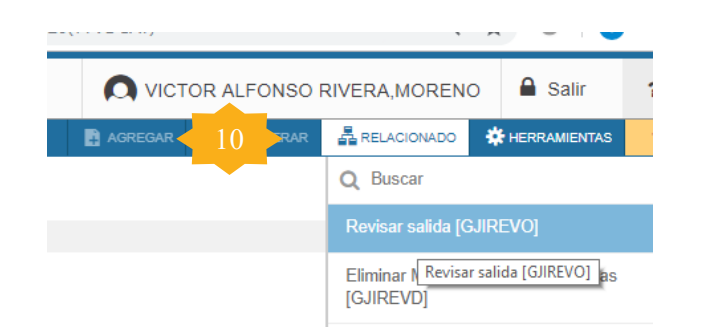

- 11. Nombre de archivo: Valide en la opción 🖃 el archivo .LIS para visualizar los datos
- 10. Relacionados: En esta pestaña posterior a la ejecución se podrá visualizar en la opción "revisar salida" el listado de estudiantes a los cuales se les generara el boleto.

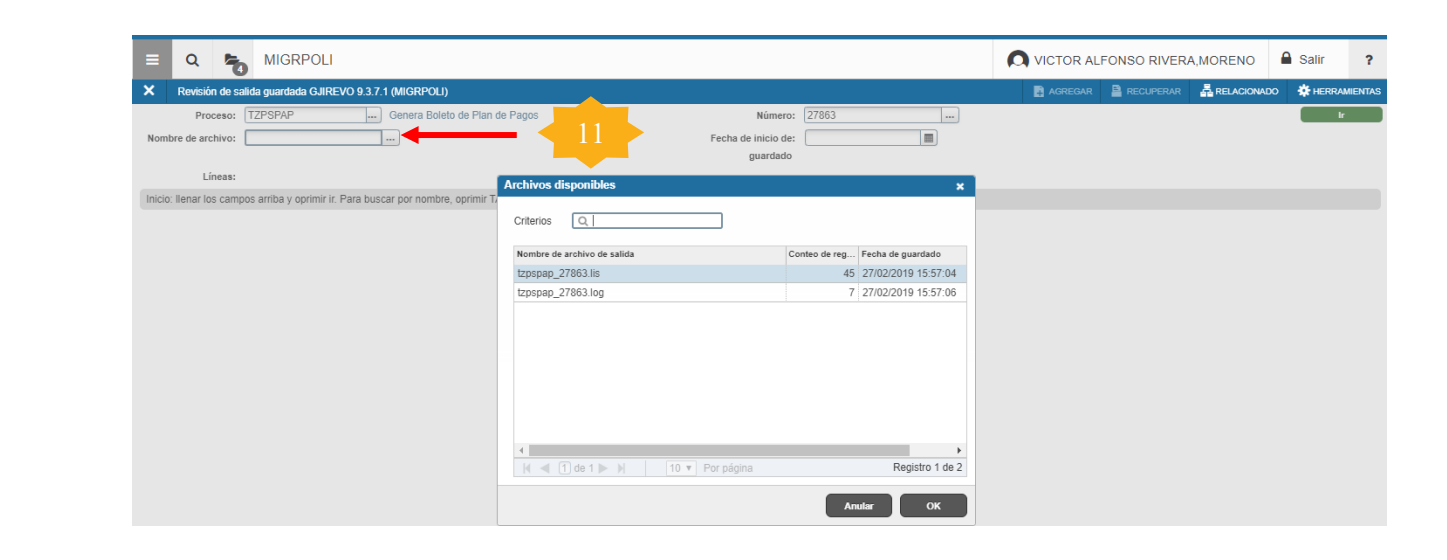

|              | MIGRPOLI                                         |                |             |              |                                    |                      |      |
|--------------|--------------------------------------------------|----------------|-------------|--------------|------------------------------------|----------------------|------|
| × Rev        | visión de salida guardada GJIREVO 9.3.7.1 (MIGRF | 'OLI)          |             |              |                                    |                      | B 49 |
| Proceso: TZ  | PSPAP Genera Boleto de Plan de Pagos Núm         | ero: 27863 No: | nbre de arc | :hivo: tzpsj | pap_27863.lis Fecha de inicio de g | guardado: Líneas: 45 |      |
| * REVISAR SA | ALIDA GUARDADA                                   |                |             |              |                                    |                      |      |
|              |                                                  |                |             |              |                                    |                      |      |
| DATE RUN     | 02/27/2019                                       | REPORT         | PAGE        |              | 12                                 |                      |      |
| TIME RUN     | 03:57:04 FM Gener                                | ación de Bole  | to de Pl    | an de Paq    | goa.                               | PROGRAM ID TZPSPAP   |      |
| OTHER INST   | TANCE                                            |                |             |              |                                    |                      |      |
| ID           | Nombre                                           | Periodo        | Doc         | No. P        | lan Transacciones                  | Boleto Generado      |      |
| 100010012    | JHOJAN DAVID LEIVA, RESTREPO                     | 201910         | CRED        | 57           | 14,15,16,17,19                     | Y                    |      |
| 100010023    | BRAYAN PEÑA, LUCUMI                              | 201910         | CRED        | 56           | 12,13,14,15,17                     | Y                    |      |
| 100010049    | KAREN URREGO, NOVA                               | 201910         | CRED        | 53           | 16,17,18,19,21,23                  | Y                    |      |
| 100010093    | WILDER ROLANDO BELLO, SIMBAQUEBA                 | 201910         | CRED        | 58           | 14,15,16,17,19,21                  | Y                    |      |
| 100011032    | PAULA ANDREA BURITICA, DE ANTONIO                | 201910         | CRED        | 63           | 11,12,13,14,16                     | Y                    |      |
| 100013084    | JONATHAN JOEL REINA, RONDON                      | 201910         | CRED        | 121          | 4,6,8,10,12                        | Y                    |      |
| 100013254    | DAGOBERTO GARZON, QUEVEDO                        | 201910         | CRED        | 124          | 17,19,21                           | Y                    |      |
| 100043221    | JEISON HURTADO, MURILLO                          | 201910         | CRED        | 129          | 10,12,14,16                        | Y                    |      |
| 100200839    | JENNIFER JASBLEIDY VIRVIESCAS SOTELO             | 201910         | CRED        | 97           | 5,6,7,8,9,11,13                    | Y                    |      |
| 100200877    | MARIA YOHANA REINA RINCON                        | 201910         | CRED        | 96           | 7,8,9,10,11,13,15                  | Y                    |      |
| 100201160    | PRBBLQBVC PRBBLQBVC PRBBLQBVC PRBBLQB            | VC 201910      | CRED        | 76           | 5,6,7,8,9,10,12                    | Y                    |      |
| 100201162    | YOLIMA RINCON HERNANDEZ                          | 201910         | CRED        | 75           | 5,6,7,8,9,10,11,12                 | Y                    |      |
| 100201163    | JUAN CAMILO RODRIGUEZ QUIROGA                    | 201910         | CRED        | 74           | 9,10,11,13,15                      | Y                    |      |
| 100201165    | LUZ ANGELICA PINEDA GARZON                       | 201910         | CRED        | 81           | 21,22,23,24,26                     | Y                    |      |
|              | de 3 🕨 🗎 🛛 20 🔻 Por página                       |                |             |              |                                    |                      |      |

12. Puede validar el ID del estudiante, las transacciones que tiene de acuerdo a las cuotas que se le asignaron y adicional si se envió o no el boleto al correo ΡΟΙΙ

## 5. Abonos de crédito У generación individual del boleto

 Esta forma identifica individualmente al estudiante de acuerdo a su plan de pago insertado en el estado de cuenta, cada uno de los planes insertados se encontraran en esta forma de acuerdo a su consecutivo generado por el sistema.

| AÑO:<br>2020 | MES 07 | DÍA<br>02 | PERIODO<br>201960 | NIT: 860078643-1<br>SEDE: VIRTUAL<br>CSU: TULUA: ORION MLS<br>ESTUDIANTE<br>100199918 CARLOS ANDRES ROBLEI<br>CEDULA DE CIUDADANIA 1116277035 | ORD                        | EN DE PAGO CREDI<br>RESPONSABLE<br>CARLOS ANDRES | IT EDUCATIVO NO. 67100000048:<br>PREGRADO<br>VIR TGIA GESTION FINANCIER<br>JORNADA: MODALIDAD VIRTUAN<br>ROBLEDO CORREA |  |  |
|--------------|--------|-----------|-------------------|----------------------------------------------------------------------------------------------------|----------------------------|--------------------------------------------------|----------------------------------------------------------------------------------------------------|--|--|
|              |        | -         | DE                | SCRIPCIÓN                                                                                                    | VENC                       | IMIENTO                                          | CARGOS                                                                                                    |  |  |
| CRED I       | DIREC  | CAPIT     | AL VIR 2          | CTAS                                                                                                    |                            | 26-JUL-20                                        | \$824,15                                                                                                    |  |  |
| INTER        | ES COR | RIENT     | 'E                |                                                                                                    |                            | 26-JUL-20                                        | \$33,29                                                                                                    |  |  |
| CRED         |        |           | ALL VIC 2         |                                                                                                    |                            | 20-860-20                                        |                                                                                                    |  |  |
|              | PAG    | GO MÍN    | OMIN              | VALOR                                                                                                    | PAGO                       | TOTAL                                            | VALOR                                                                                                    |  |  |
| Capita       | al del | Mes       |                   | \$824,158                                                                                                    | Capital Total              |                                                  | \$1,664,80                                                                                                    |  |  |
| Intere       | eses C | orrie     | ntes              | \$33,296                                                                                                    | Intereses Con              | rientes                                          | \$33,296                                                                                                    |  |  |
| Gasto        | s Admi | nistr     | ativos            | \$0                                                                                                    | \$0 Gastos Administrativos |                                                  | *<br>                                                                                                    |  |  |
| Total        | Pago   | Minim     | 10                | \$857,454                                                                                                    | 57,454 Pago Total \$1,6    |                                                  |                                                                                                    |  |  |
| -Inst        | itució | กรบว่     | eta a ins         | spección y vigilancia por el                                                                                                    |                            |                                                  |                                                                                                    |  |  |

Ministerio de Educación Nacional

(D

DOCUMENTO PARA EL ESTUDIANTE

Si tu pago lo realizarás en Banco recuerda que debe ser un día habil antes de la fecha de vencimiento.

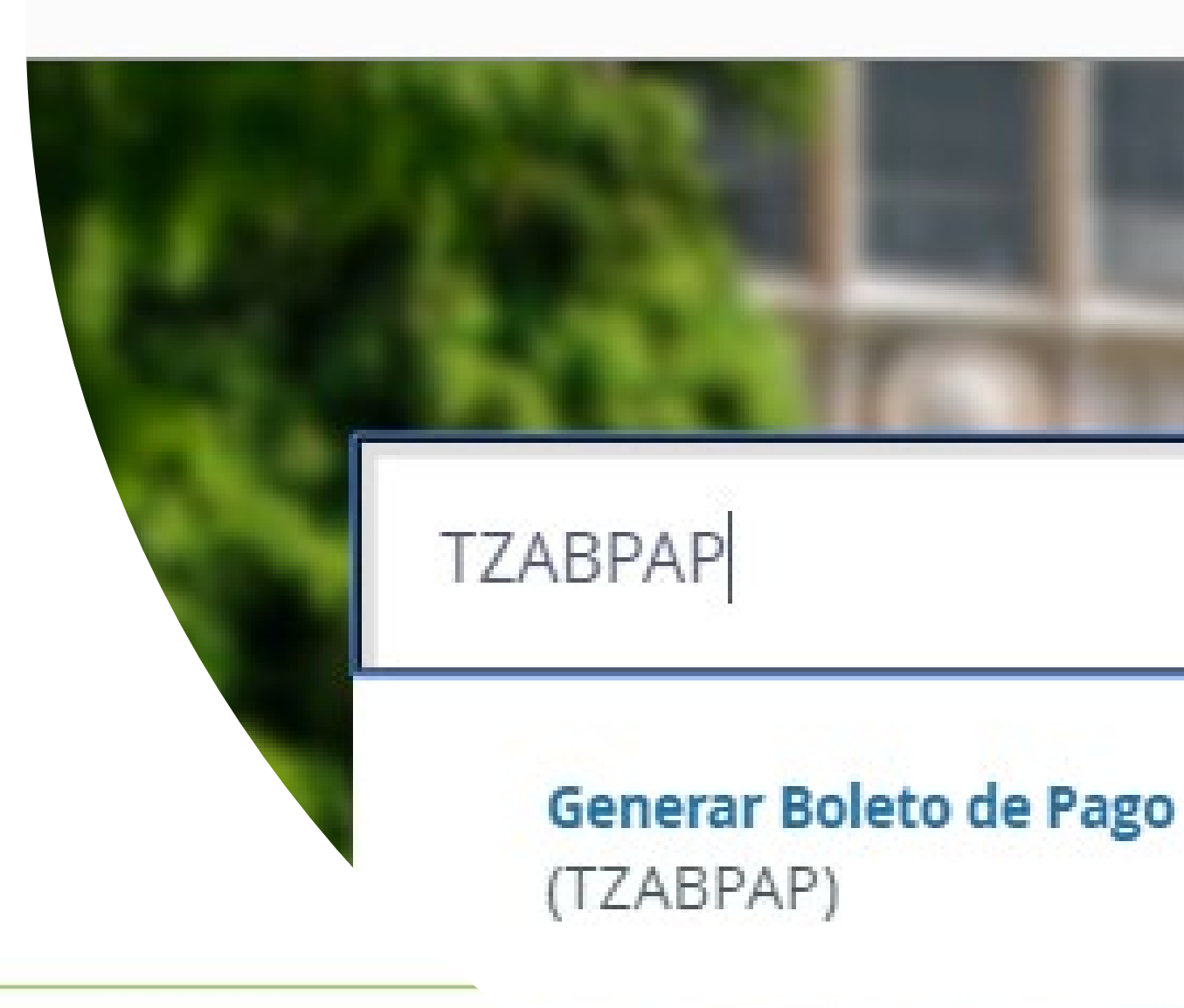

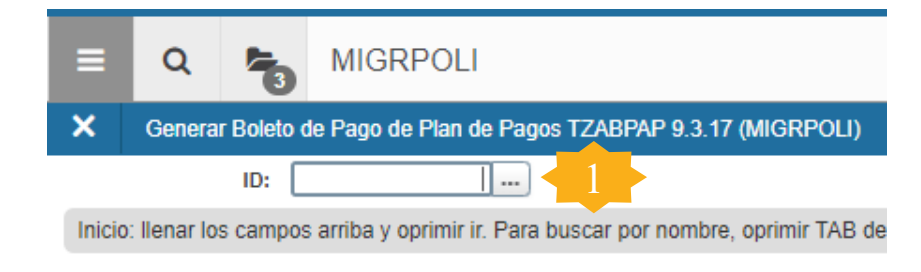

2. Con la opción de búsqueda en el icono identifique el plan de pagos que quiere visualizar, importante tener en cuenta que allí saldrán todos los planes a pesar de estar pago en su totalidad o reversado

1. Diligencie el numero del D del estudiante y continúe dando TAB

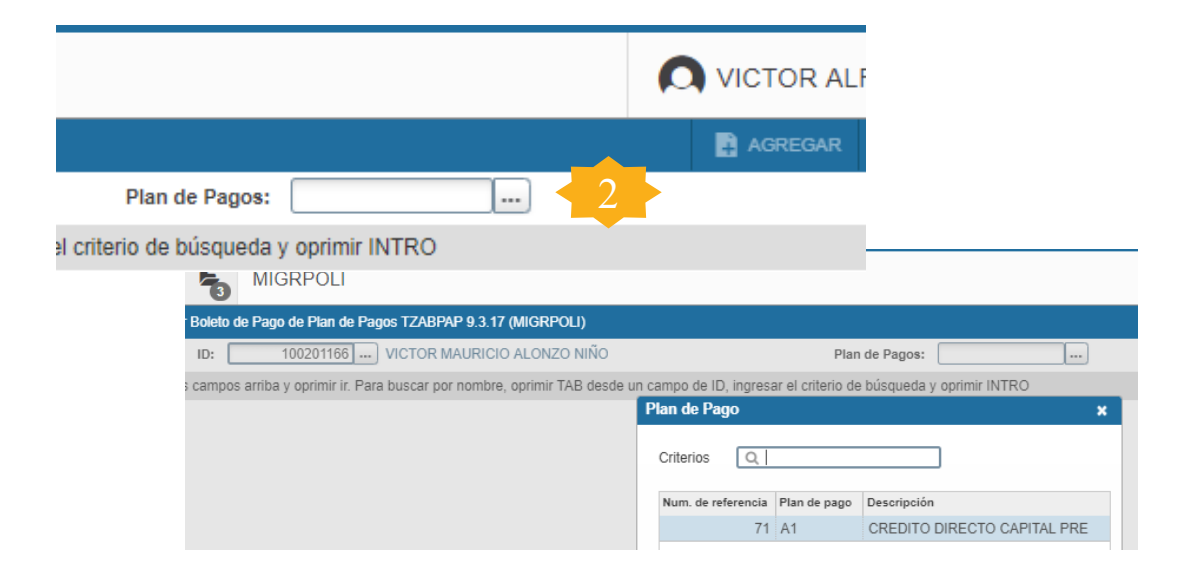

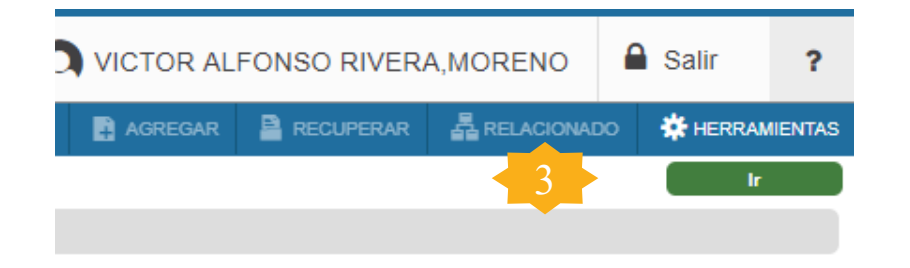

3. Continúe indicando la opción "ir" Generación Individual de boleto **TZABPAP** 

| = Q <b>5</b>         | MIGRPOLI                     |                                            |                                       |                      | ALFONSO RIVERA, MORENO                      |
|----------------------|------------------------------|--------------------------------------------|---------------------------------------|----------------------|---------------------------------------------|
| × Generar Bolet      | o de Pago de Plan de Pagos 1 | IZABPAP (MIGRPOLI)                         |                                       | AGREG                | AR 😫 RECUPERAR 🛔 RELACIONADO 🔆 HERRAMIENTAS |
| ID: 100201176 SAN    | DRA PATRICIA MEJIA ROBLE     | EDO Plan de Pagos: 70 CREDITO DIRECTO CAPI | TAL VIR                               |                      | Recomenzar                                  |
| * DETALLE DE PLAN DE | PAGOS                        |                                            |                                       |                      | 🚺 Insertar 📑 Eliminar 🍢 Copiar 🏹 Filtrar 🔺  |
| Transacción          | Código de detalle            | Descripción                                |                                       | Vencimiento          | Monto                                       |
|                      | 5 E401                       | INTERES CORRIENTE 4.                       | echas y                               | 18/12/2018           | \$16.991,03                                 |
|                      | 6 E403                       | CAPITAL CREDITO DIRECTO VIR                | valores del plan                      | 4 18/12/2018         | \$215.290,83                                |
|                      | 7 E401                       | INTERES CORRIENTE                          | ·                                     | 18/01/2019           | \$13.695,28                                 |
|                      | 8 E403                       | CAPITAL CREDITO DIRECTO VIR                | de pago.                              | 18/01/2019           | 6. Generamos el <sub>\$218.586,58</sub>     |
|                      | 9 E401                       | INTERES CORRIENTE                          |                                       | 18/02/2019           | boleto por el plan 349,09                   |
|                      | 10 E403                      | CAPITAL CREDITO DIRECTO VIR                |                                       | 18/02/2019           | va aenerado \$221.932,77                    |
|                      | 12 E403                      | SAPITAL REPORT PROFESSION                  |                                       | 18/03/2019           | masiyamente 0 <sup>\$225.330,20</sup>       |
|                      | 14 E403                      | CAPITAL CREDITO DIRECTO VIR                |                                       | 18/04/2019           | \$228.779,62                                |
| ( ◀ ① de 1 ► )       | 10 v Por página              | plan e inferes d                           | e                                     |                      | posteriormente egistro 1 de 8               |
| GENERAR BOLETO       |                              | mora calculado                             | )                                     |                      |                                             |
|                      |                              |                                            | Acuerdo                               |                      | un acuerdo                                  |
| Pago minimo          | \$946551.07                  | a la fecha del                             |                                       |                      |                                             |
| Pago total           | \$1.175.330,07               | próximo Intereses en Mora                  |                                       | 0                    |                                             |
| Intereses en Mora    | \$24.375,07                  | • Monto a pagar                            |                                       |                      | Genera Boleto                               |
| 7. Fecha VierSa      | alización                    | vencimiento                                |                                       |                      |                                             |
| DETALLE              | halata nar                   |                                            |                                       |                      | 🚼 Insertar 🚦 Eliminar 🥤 Copiar 🏻 🏹 Filtrar  |
| Num Referencia Per   |                              | Numero Documento *                         | Monto Fecha Vigencia                  | Inactivo Cancelado I | Fecha de Activida Usuario                   |
| DOO                  | o mínimo v                   | 67100000235                                | 232282 18/01                          | 0,00                 | 19/12/2018 VRIVERAM                         |
| 70 20                | 1910 A2                      | 67100000234                                | 1126911 18/01                         | 0,00                 | 19/12/2018 VRIVERAM                         |
|                      | O TOTO Por página            | · · · · · · · · · · · · · · · · · · ·      | • • • • • • • • • • • • • • • • • • • |                      | Registro 1 de 2                             |
| EDIT Registra        | 8. La co                     | asilla inactivo identifica                 | si en algún                           | 9. El cam            | po Cancelado guardar<br>ellucian            |
|                      |                              |                                            |                                       | mostro               | ara el valor pagado                         |
|                      | tue li                       | nactivado. Para anular o                   | nactivar un                           | cones                | se boleto.                                  |
|                      | bole                         | to basta con tomarlo co                    | mo inactivo y                         |                      |                                             |

dar la opción de guardar

| = Q 1            | <b>b</b> N | 1IGRPOLI               |                          |                    |                     |                |          | Qv          | CTOR ALFONSO RI   | IVERA, MORENO        | 🔒 Salir     | 1          |
|------------------|------------|------------------------|--------------------------|--------------------|---------------------|----------------|----------|-------------|-------------------|----------------------|-------------|------------|
| × Generar Bo     | leto de Pa | ago de Plan de Pagos T | ZABPAP 9.3.17 (MIGRPOLI) |                    |                     |                |          | E           |                   | ERAR 🔓 RELACION      | ADO 🔅 HE    | RRAMIENT   |
| D: 100201165 L   | IZ ANGE    | LICA PINEDA GARZON     | Plan de Pagos: 81 CREDI  | TO DIRECTO CAPITAL | PRE                 |                |          |             |                   |                      | Reco        | omenzar    |
| DETALLE DE PLAN  | E PAGOS    | i.                     |                          |                    |                     |                |          |             |                   | 🖸 Insertar 🛛 Elimina | ir 🎢 Copiar | 👻 Filtrar  |
| ransacción       |            | Código de detalle      | Descripción              |                    |                     |                |          | Vencimiento | Mente             |                      |             |            |
|                  | 21         | E183                   | CRED EDU INS NAL SEGU    | JROS C PRE         |                     |                |          | 15/01/2019  |                   |                      | \$9         | 95.565,00  |
|                  | 22         | E402                   | CAPITAL CREDITO DIREC    | TO PRE             |                     |                |          | 20/02/2019  |                   |                      | \$1.04      | 45.739,00  |
|                  | 23         | E401                   | INTERES CORRIENTE        |                    |                     |                |          | 20/02/2019  |                   |                      | \$4         | 48.765,00  |
|                  | 24         | E402                   | CAPITAL CREDITO DIREC    | TO PRE             |                     |                |          | 20/03/2019  |                   |                      | \$1.06      | 61.748,00  |
|                  | 26         | E402                   | CAPITAL CREDITO DIREC    | TO PRE             |                     |                |          | 20/04/7 .9  |                   |                      | \$1.07      | 78.003,00  |
| 📢 🖪 🗇 de 1 🕨     | H          | 10 V Por página        |                          |                    |                     |                |          |             |                   |                      | Regis       | tro 1 de 5 |
| GENERAR BOLETO   |            |                        |                          |                    |                     |                |          |             |                   | O Insertar 🛛 Elimina | r 🍢 Copiar  | 👻 Filtrar  |
| Pago minim       | ,          | \$2.270.361,44         |                          | F 1                | Acuer<br>28/02/2019 | do<br>II       |          |             |                   |                      |             |            |
| Pago tota        | L          | \$3.348.364,44         |                          | Intereses en Mora  | \$5.298,41          |                |          |             |                   |                      |             |            |
| Intereses en Mor |            | \$18.544,44            |                          | Monto a pagar      | 2257115,41          |                | 2        |             | Genera E          | Boleto               |             |            |
| Fecha Vigenci    | i.         | 20/03/2019             |                          |                    |                     |                |          |             |                   |                      |             |            |
| DETALLE          |            |                        |                          |                    |                     |                |          |             |                   | 🕄 Insertar 🗧 Elimina | r 📲 Copiar  | 👻 Filtrar  |
| um Referencia    | Periodo *  | Tipo Plan              | Numero Documento *       |                    | Monto               | Fecha Vigencia | Inactivo | Cancelado   | Fecha de Activida | Usuario              |             |            |
| 81               | 201910     | A1                     | 67100000291              |                    | 2174796             |                |          |             | 0,00 28/02/2019   | VRIVERAM             |             |            |
| 81               | 201910     | A1                     | 67100000290              |                    | 3348364             | 5              |          |             | 0,00 28/02/2019   | VRIVERAM             |             |            |
| 🛃 🗐 de 1 🕨       | H          | 10 v Por página        |                          |                    |                     |                |          |             |                   |                      | Regis       | tro 1 de 2 |

#### Abonos de crédito **TZABPAP**

3. Los boletos que el estudiante tuviera generados inactívelos y guarde, generara uno nuevo por el acuerdo y por el valor total.

EDIT F

5. Genere el nuevo boleto con el acuerdo

TZRBPAP.NEW MONTO [1

| GENERAR BOLETO                             | )                                       |                             |                                                                                                    |                   |                                        |                                                          |          |                          |                                                             | Insertar                                    | Eliminar                                                                                                    | Copiar   | Y, Filtra |
|--------------------------------------------|-----------------------------------------|-----------------------------|----------------------------------------------------------------------------------------------------|-------------------|----------------------------------------|----------------------------------------------------------|----------|--------------------------|-------------------------------------------------------------|---------------------------------------------|----------------------------------------------------------------------------------------------------|----------|-----------|
|                                            |                                         |                             |                                                                                                    |                   | Acuero                                 | lo                                                       |          |                          |                                                             |                                             |                                                                                                    |          |           |
| Pago minim                                 | 10                                      | \$2.270.361,44              |                                                                                                    | Fecha Vigencia    |                                        |                                                          |          |                          |                                                             |                                             |                                                                                                    |          |           |
| Pago tota                                  | al                                      | \$3.348.364,44              |                                                                                                    | Intereses en Mora | \$5.298,41                             |                                                          |          |                          |                                                             |                                             |                                                                                                    |          |           |
| Intereses en Mor                           | ra                                      | \$18.544,44                 |                                                                                                    | Monto a pagar     |                                        |                                                          |          | 5                        | Genera B                                                    | oleto                                       |                                                                                                    |          |           |
| Fecha Vigenci                              | ia                                      | 20/03/2019                  |                                                                                                    |                   |                                        |                                                          |          |                          |                                                             |                                             |                                                                                                    |          |           |
|                                            |                                         |                             |                                                                                                    |                   |                                        |                                                          |          |                          |                                                             |                                             | The set of the second second second second second second second second second second second second second second |          |           |
| DETALLE                                    |                                         |                             |                                                                                                    |                   |                                        |                                                          |          |                          |                                                             | 🖸 Insertar                                  | Eliminar                                                                                                    | Copiar   | 👻, Filt   |
| DETALLE<br>um Referencia                   | Periodo *                               | Tipo Pla                    | Numero Document                                                                                       | o *               | Monto                                  | Fecha Vigencia                                           | Inactivo | Cancelado                | Fecha de Activida                                           | Usuario                                     | Eliminar Eliminar                                                                                                | Copiar 🖥 | Y, Filt   |
| DETALLE<br>um Referencia<br>81             | Periodo *<br>201910                     | Tipo Plan<br>A1             | Numero Document                                                                                       | 5 * ·             | Monto 2257115                          | Fecha Vigencia<br>28/02/2019                             | Inactivo | Cancelado<br>0,00        | Fecha de Activida<br>28/02/2019                             | Usuario<br>VRIVERAI                         | Eliminar M                                                                                                    | Copiar   | T, Filt   |
| DETALLE<br>um Referencia<br>81<br>81       | Periodo *<br>201910<br>201910           | Tipo Plan<br>A1<br>A1       | Numero Document<br>671000000294<br>671000000292                                                       | o *               | Monto<br>2257115<br>3348364            | Fecha Vigencia<br>28/02/2019<br>20/03/2019               | Inactivo | Cancelado 0,00           | Fecha de Activida<br>28/02/2019<br>28/02/2019               | Insertar<br>Usuario<br>VRIVERAI<br>VRIVERAI | Eliminar<br>M<br>M                                                                                               | Copiar   | 👻 Filt    |
| DETALLE<br>um Referencia<br>81<br>81<br>81 | Periodo *<br>201910<br>201910<br>201910 | Tipo Plan<br>A1<br>A1<br>A1 | Numero Document           67100000294         67100000292           671000000291         671000000291 | ə *,:             | Monto<br>2257115<br>3348364<br>2174796 | Fecha Vigencia<br>28/02/2019<br>20/03/2019<br>20/03/2019 | Inactivo | Cancelado 0,00 0,00 0,00 | Fecha de Activida<br>28/02/2019<br>28/02/2019<br>28/02/2019 | Usuario<br>VRIVERAI<br>VRIVERAI<br>VRIVERAI | Eliminar<br>M<br>M<br>M                                                                                          | Copiar   | Ŷ, Filt   |

Ilucia

#### Visualizaciones campo inactivo TZABPAP

| GENERAR BOLETO  | D     |            |            |                    |                   |             |                |          |           |                   | 🖬 Insertar | Eliminar   | Copiar     | Y, Filtrar  |
|-----------------|-------|------------|------------|--------------------|-------------------|-------------|----------------|----------|-----------|-------------------|------------|------------|------------|-------------|
|                 |       |            |            |                    |                   | Acuero      | lo             |          |           |                   |            |            |            |             |
| Pago minin      | no    | \$2.270.36 | 51,44      |                    | Fecha Vigencia    |             |                |          |           |                   |            |            |            |             |
| Pago to         | tal   | \$3.348.36 | 54,44      |                    | Intereses en Mora | \$5.298,41  |                |          |           |                   |            |            |            |             |
| Intereses en Mo | ora   | \$18.54    | 14,44      |                    | Monto a pagar     |             |                |          |           | Genera E          | Boleto     | ]          |            |             |
| Fecha Vigend    | cia   | 20/03/     | 2019       |                    |                   |             |                |          |           |                   |            |            |            |             |
| DETALLE         | _     |            |            |                    |                   |             |                |          | _         |                   | 🚺 Insertar | 🖨 Eliminar | Copiar     | 👻 Filtrar   |
| Num Referencia  | Perio | do *       | Tipo Plan  | Numero Documento * |                   | Monto       | Fecha Vigencia | Inactivo | Cancelado | Fecha de Activida | Usuario    |            |            |             |
|                 |       |            |            |                    |                   |             | 1              |          |           |                   |            |            |            |             |
| GENERAR BULET   | 0     |            |            |                    |                   |             |                |          |           |                   |            |            | - E copiai |             |
|                 |       |            |            |                    | 1                 | Acuer       | do             |          |           |                   |            |            |            |             |
| Pago mini       | imo   | \$2.270.3  | 61,44      |                    | Fecha Vigencia    | I           |                |          |           |                   |            |            |            |             |
| Pago to         | otal  | \$3.348.3  | 64,44      |                    | Intereses en Mora | \$18.544,44 |                |          |           |                   |            |            |            |             |
| Intereses en Me | ora   | \$18.5     | 44,44      |                    | Monto a pagar     |             |                |          |           | Genera I          | Boleto     |            |            |             |
| Fecha Vigen     | ncia  | 20/03      | /2019      |                    |                   |             |                |          |           |                   | 1.000 M    |            |            |             |
| * DETALLE       |       |            |            |                    |                   |             |                |          |           |                   | Insertar   | Eliminar   | Copiar     | 👻 Filtrar   |
| Num Referencia  | Peri  | odo *      | Tipo Plan  | Numero Documento * |                   | Monto       | Fecha Vigencia | Inactivo | ancelado  | Fecha de Activida | . Usuario  |            |            |             |
| 81              | 1 201 | 910        | A1         | 67100000291        |                   | 2174796     | 20/03/2019     |          |           | 0,00 28/02/2019   | VRIVER     | AM         |            |             |
| 81              | 1 201 | 910        | A1         | 67100000290        |                   | 3348364     | 20/03/2019     |          |           | 0,00 28/02/2019   | VRIVER     | MA         |            |             |
| 🕅 🛋 🗻 de 1      |       | 10 -       | Por página |                    |                   |             |                |          |           |                   |            |            | Regis      | stro 1 de 2 |

| * GENERAR BOLETO | C         |                 |                    |                  |         |                |          |           |                    | 🔛 Insertar | Eliminar   | Copiar | Y, Filtrar |
|------------------|-----------|-----------------|--------------------|------------------|---------|----------------|----------|-----------|--------------------|------------|------------|--------|------------|
|                  |           |                 |                    |                  | Acuero  | do             |          | [         |                    |            |            |        |            |
| Pago minin       | no        | \$946551.07     |                    | Fecha Vigencia ( | I       |                |          |           |                    |            |            |        |            |
| Pago to          | tal       | \$1.175.330,07  | Int                | tereses en Mora  |         |                |          |           |                    |            |            |        |            |
| Intereses en Mo  | ora       | \$24.375,07     |                    | Monto a pagar    |         |                |          |           | Genera             | Boleto     |            |        |            |
| Fecha Vigend     | cia       | 18/03/2019      |                    |                  |         |                |          |           |                    |            |            |        |            |
| DETALLE          |           |                 |                    |                  |         |                |          |           |                    | 🖸 Insertar | 🛢 Eliminar | Copiar | 👻 Filtrar  |
| Num Referencia   | Periodo * | Tipo Plan       | Numero Documento * |                  | Monto   | Fecha Vigencia | Inactivo | Cancelado | Fecha de Activida. | . Usuario  |            |        |            |
| 70               | 201910    | A2              | 67100000235        |                  | 232282  | 18/01/2019     |          | 0,        | 00 19/12/2018      | VRIVER     | AM         |        |            |
| 70               | 201910    | A2              | 67100000234        |                  | 1126911 | 18/01/2019     | 4        | 0,        | 00 19/12/2018      | VRIVER     | AM         |        |            |
| 候 ┥ ① de 1 🕽     | ▶ )       | 10 V Por página |                    |                  |         |                |          |           |                    |            |            | Regist | tro 1 de 2 |

# 6. Configuración de tasa de mora TZVINMO

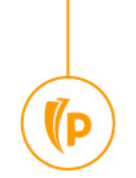

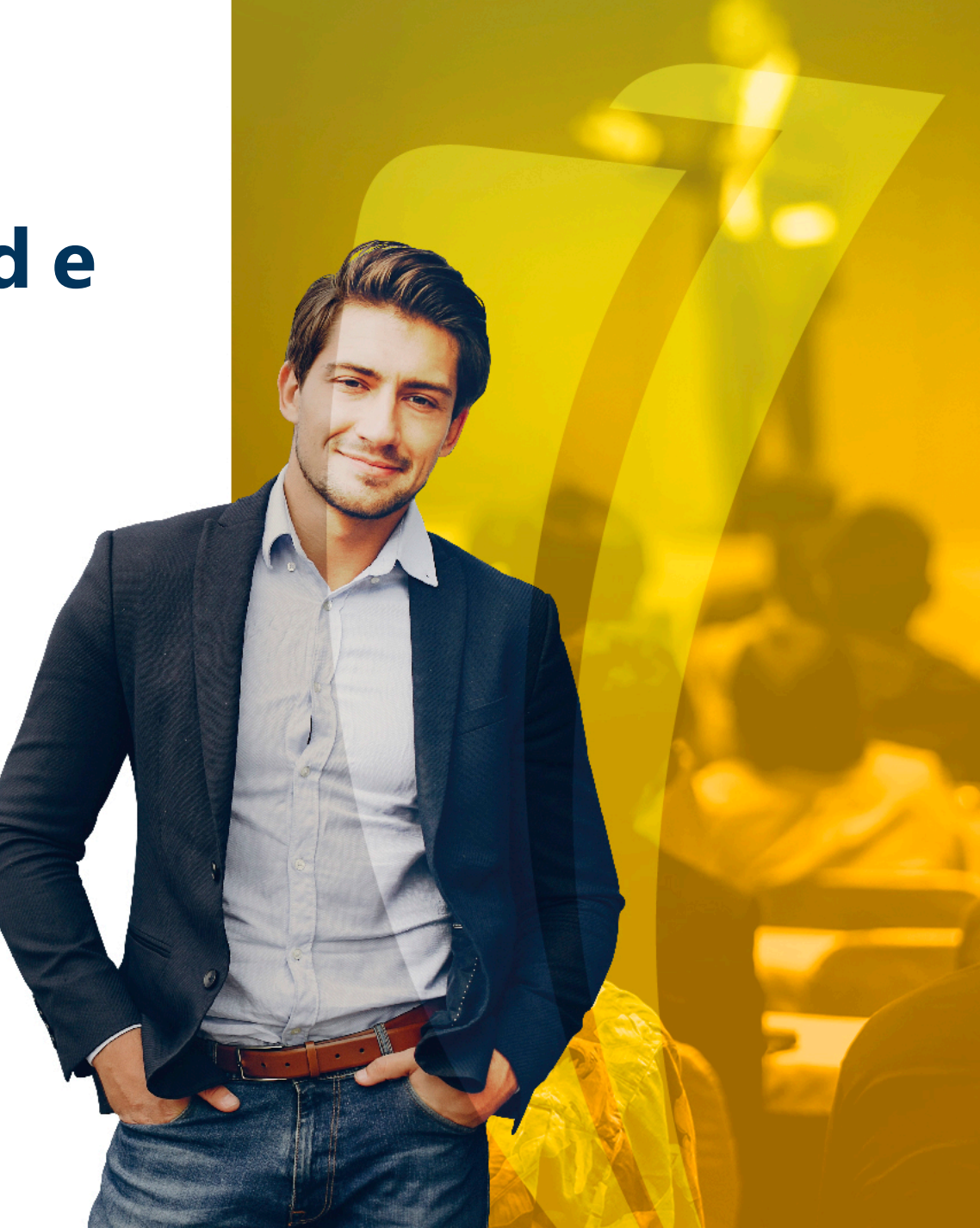

| ≡                                                                  | Q                                      | MIGRPOLI |                 |           |                       |        |      |      |        |   | 🔒 Salir  | ?        |               |             |            |
|--------------------------------------------------------------------|----------------------------------------|----------|-----------------|-----------|-----------------------|--------|------|------|--------|---|----------|----------|---------------|-------------|------------|
| X Relacion de codigos de interes en mora TZVINMO 9.3.11 (MIGRPOLI) |                                        |          |                 |           |                       |        |      |      |        |   |          | o 🔆 HERR | AMIENTAS      |             |            |
| * RELA                                                             | RELACION DE CODIGOS DE INTERES EN MORA |          |                 |           |                       |        |      |      |        |   |          | 🖶 Inse   | rtar 🗧 Elimin | ar 🍢 Copiar | Ϋ, Filtrar |
| Código                                                             |                                        | D        | escripción      | Categoria | Descripción categoria | Tasa % | ,    | Base | Estatu | ; | Usuario  |          | Fecha de ac   | ividad      |            |
| E400                                                               |                                        | 11       | NTERES DE MORA  | CRE       | FINANCIACION INTERNA  |        | 1,90 | 3    | ) [    | ~ | VRIVERAN | Л        | 28/02/2019    |             |            |
|                                                                    | 1 de 1                                 | K X      | 10 🔻 Por página |           |                       |        |      |      |        |   |          |          |               | Regis       | tro 1 de 1 |

Código: Código de detalle de mora que insertara con el pago del boleto Categoria: Es la categoria que le aplicara intereses de mora, tener en cuenta que no se debe incluir la categoria EXF ya que allí están los planes de pago con crédito icetex y otras financieras

#### Tasa:

Este calculo es realizado con una tasa nominal mensual de acuerdo a la siguiente formula (valor del capital \* interés de mora/30) \* los días de mora

(P

#### 7.Condonaciones de intereses de mora TZAMOEX

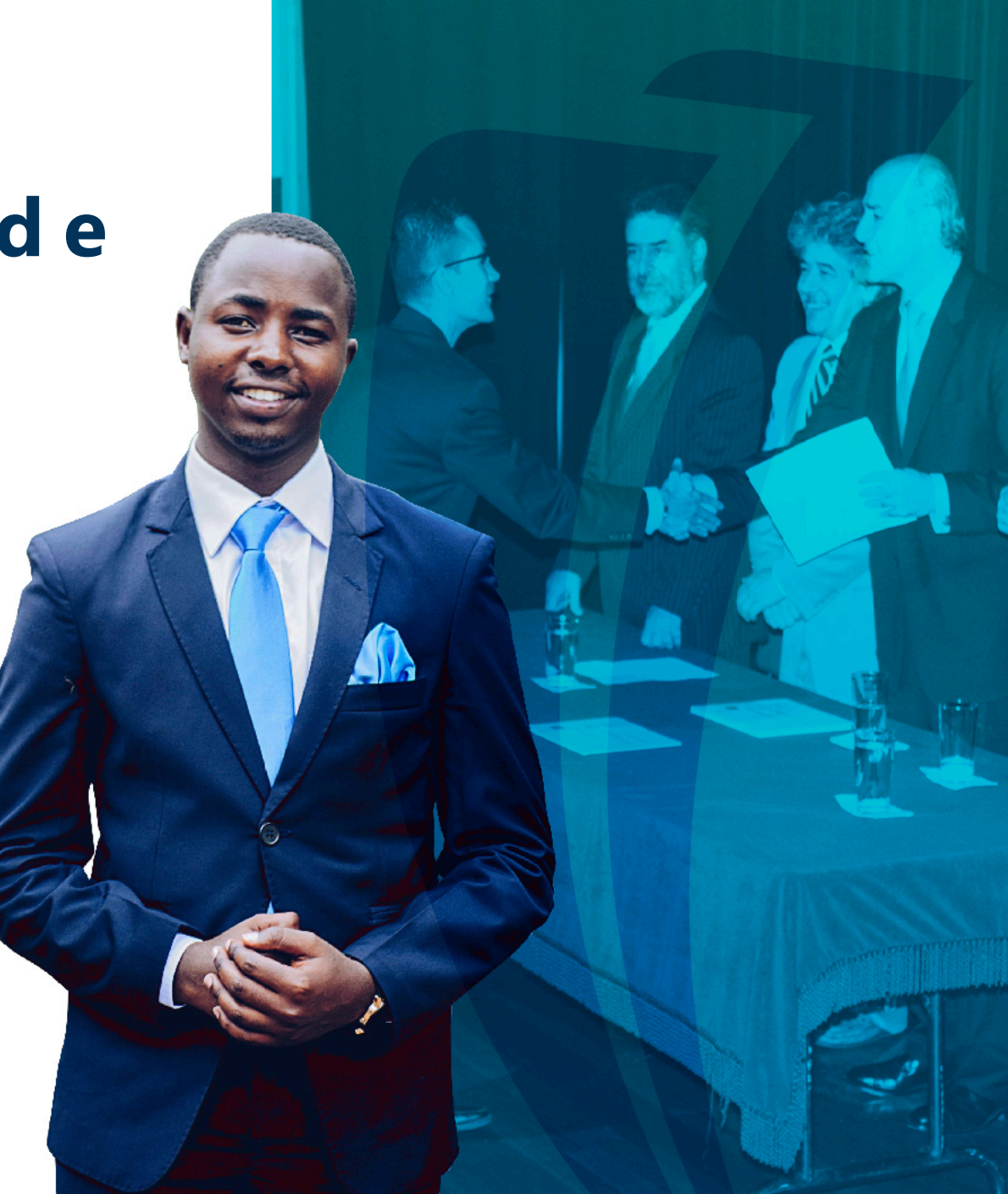

| l | ≡                                                           | Q                                                                                    | MIGRPOLI |                 |        |               |                           |                                       |             | VICTOR ALFONSO RIVERA, MORENO |         |              |           |  |
|---|-------------------------------------------------------------|--------------------------------------------------------------------------------------|----------|-----------------|--------|---------------|---------------------------|---------------------------------------|-------------|-------------------------------|---------|--------------|-----------|--|
|   | ×                                                           | Registro de excepción de interes en mora para plan de pago TZAMOEX 9.3.11 (MIGRPOLI) |          |                 |        |               |                           |                                       |             |                               |         | HERRAMIENTAS | 1         |  |
| - | TREGISTRO DE EXCEPCIÓN DE INTERÉS EN MORA PARA PLAN DE PAGO |                                                                                      |          |                 |        |               |                           |                                       |             |                               |         |              | 🕄 Filtrar |  |
|   | ID *                                                        |                                                                                      | Nombre   | 2               | Tasa % | Plan de pagos | Descripción plan de pagos | Fecha desde F                         | Fecha hasta | Fecha de actividad            | Usuario |              |           |  |
|   |                                                             |                                                                                      | )        |                 |        |               |                           | 27/02/2019                            | 28/02/2020  |                               |         |              |           |  |
|   | K 4                                                         | 1 121                                                                                | н 🔺      | 10 V Por página |        |               |                           | · · · · · · · · · · · · · · · · · · · |             |                               |         | Registre     | o 1 de 1  |  |
|   |                                                             |                                                                                      |          |                 |        |               |                           |                                       |             |                               |         |              |           |  |

ID: Ingrese el ID del estudiante al cual desea condonarle o modificarle la tasa de interés por mora

Tasa: Este porcentaje que se diligencia puede ser el que desee el funcional teniendo en cuenta que si no desea cobrar mora debe colocar 0 (cero) Plan de pago: Selecciones el plan de pago al cual desea modificarle el valor de los intereses de mora

#### Fecha desde y Fecha hasta:

Hace referencia a los días en que el estudiante tendrá plazo para pagar el acuerdo y el sistema no le genere intereses de mora.

| X Generar Bol                                                                | leto de Pago de Plan d                                           | e Pagos TZARPAP 9 3 17 (MIG                                    | RPOU)                       |                                           |                                            |          | B.          |                                                                                                    |                                           | ACIONADO   |                |
|------------------------------------------------------------------------------|------------------------------------------------------------------|----------------------------------------------------------------|-----------------------------|-------------------------------------------|--------------------------------------------|----------|-------------|----------------------------------------------------------------------------------------------------|-------------------------------------------|------------|----------------|
| D: 100201165 LU                                                              |                                                                  | CARZON Disp de Depast                                          |                             | PRE                                       |                                            |          |             |                                                                                                    |                                           |            | Deserves       |
| D. 100201103 E0                                                              | Z ANOLLICAT INLDA                                                | CARZON Fian de Fagos.                                          | ST OREDITO DIRECTO CALITALI | NL.                                       |                                            |          |             |                                                                                                    | Missedar Br                               | Timina Pa  |                |
| DETALLE DE PLAN D                                                            | DE PAGOS                                                         | - Barada Ma                                                    |                             |                                           |                                            |          |             |                                                                                                    |                                           | contrat -  | oopiai i i, ri |
| ransaccion                                                                   | Codigo de det                                                    | alle Descripcion                                               |                             |                                           |                                            |          | Vencimiento | Monto                                                                                                    |                                           |            |                |
|                                                                              | 21 E183                                                          | CRED EDU INS                                                   | NAL SEGUROS C PRE           |                                           |                                            |          | 15/01/2019  |                                                                                                    |                                           |            | \$95.565       |
|                                                                              | 22 E402                                                          | CAPITAL CREDI                                                  | TO DIRECTO PRE              |                                           |                                            |          | 20/02/2019  |                                                                                                    |                                           |            | \$1.045.739    |
|                                                                              | 23 E401                                                          | INTERES CORR                                                   | IENTE                       |                                           |                                            |          | 20/02/2019  |                                                                                                    |                                           |            | \$48.765       |
|                                                                              | 24 E402                                                          | CAPITAL CREDI                                                  | TO DIRECTO PRE              |                                           |                                            |          | 20/03/2019  |                                                                                                    |                                           |            | \$1.061.748    |
|                                                                              | 26 E402                                                          | CAPITAL CREDI                                                  | TO DIRECTO PRE              |                                           |                                            |          | 20/04/2019  |                                                                                                    |                                           |            | \$1.078.003    |
| 📢 🛋 🗋 de 1 🕨                                                                 | 10 v P                                                           | or página                                                      |                             |                                           |                                            |          |             |                                                                                                    |                                           |            | Registro 1 d   |
| GENERAR BOLETO                                                               |                                                                  |                                                                |                             |                                           |                                            |          |             |                                                                                                    | 🖸 Insertar 🗧 🗄                            | Eliminar 堶 | Copiar 🛛 👻 F   |
|                                                                              |                                                                  |                                                                |                             | Acuero                                    | lo                                         |          |             |                                                                                                    |                                           |            |                |
| Pago minimo                                                                  | \$2.270.361,4                                                    | 4                                                              | Fecha Vigencia              | 28/02/2019                                |                                            |          |             |                                                                                                    |                                           |            |                |
| Pago total                                                                   | \$3.348.364,4                                                    |                                                                | Intereses en Mora           | \$5.298,41                                |                                            |          |             |                                                                                                    |                                           |            |                |
|                                                                              |                                                                  | 4                                                              |                             |                                           |                                            |          |             |                                                                                                    |                                           |            |                |
| Intereses en Mora                                                            | \$18.544,4                                                       | 4 1                                                            | Monto a pagar               | 2257115,41                                |                                            |          |             | Genera                                                                                                    | Boleto                                    |            |                |
| Intereses en Mora<br>Fecha Vigencia                                          | \$18.544,4<br>20/03/201                                          | <sup>4</sup><br>9                                              | Monto a pagar               | 2257115,41                                |                                            |          |             | Genera                                                                                                    | Boleto                                    |            |                |
| Intereses en Mora<br>Fecha Vigencia<br>DETALLE                               | \$18.544,4<br>20/03/201                                          | 4<br>9<br>9                                                    | Monto a pagar               | 2257115,41                                |                                            |          |             | Genera                                                                                                    | Boleto                                    | Eliminar 堶 | Copiar 👻 F     |
| Intereses en Mora<br>Fecha Vigencia<br>DETALLE<br>Ium Referencia             | s 18.544,4<br>20/03/201<br>Periodo * Ti                          | 4<br>9<br>50 Plan Numero Docur                                 | Monto a pagar               | 2257115,41                                | Fecha Vigencia                             | Inactivo | Cancelado   | Genera Genera                                                                                                    | Boleto                                    | Eliminar 堶 | Copiar 🛛 🌪 Fi  |
| Intereses en Mora<br>Fecha Vigencia<br>DETALLE<br>Ium Referencia             | \$18.544,4<br>20/03/201<br>Periodo * Tij<br>201910 A             | 4<br>9<br>50 Plan Numero Docum<br>1 6710000025                 | Monto a pagar               | 2257115,41<br>Monto<br>2174796            | Fecha Vigencia<br>20/03/2019               | Inactivo | Cancelado   | Genera  <br>Fecha de Activida<br>0,00 28/02/2019                                                                                                    | Boleto                                    | Eliminar 📲 | Copiar 🛛 🎗 Fi  |
| Intereses en Mora<br>Fecha Vigencia<br>DETALLE<br>Ium Referencia<br>81<br>81 | s 18.544,4<br>20/03/201<br>Periodo * Tij<br>201910 A<br>201910 A | 4<br>9<br>00 Plan Numero Docur<br>1 6710000022<br>1 6710000022 | Monto a pagar               | 2257115,41<br>Monto<br>2174796<br>3348364 | Fecha Vigencia<br>20/03/2019<br>20/03/2019 | Inactivo | Cancelado   | Genera Genera Ge | Boleto Insertar Usuario VRIVERAM VRIVERAM | Eliminar 📭 | Copiar 🛛 🏹 F   |

ellucian

#### 2. Genere el nuevo boleto con el acuerdo en TZABPAP

Registro: 1/61

TZRBPAP.NEW\_MONTO [1]

| GENERAR BOLET  | 0                  |                    |                                |                    |               |         |                |          |           |                   | Insertar   | E Eliminar | Copiar | 👻 Filtra  |
|----------------|--------------------|--------------------|--------------------------------|--------------------|---------------|---------|----------------|----------|-----------|-------------------|------------|------------|--------|-----------|
|                |                    |                    |                                |                    |               | Acuero  | lo             |          |           |                   |            |            |        |           |
| Pago mini      | imo                | \$2.270.361,44 Fec |                                |                    |               |         |                |          |           |                   |            |            |        |           |
| Pago te        | tal \$3.348.364,44 |                    |                                | Intereses en Mora  | \$5.298,41    |         |                |          |           |                   |            |            |        |           |
| Intereses en M | ora                | \$18               | 3.544,44                       |                    | Monto a pagar |         |                |          | 2         | Genera B          | oleto      | ]          |        |           |
| Fecha Viger    | ncia               | 20/0               | 03/2019                        |                    |               |         |                |          |           |                   |            |            |        |           |
| DETALLE        |                    |                    |                                |                    |               |         |                |          |           |                   | 🗄 Insertar | Eliminar   | Copiar | 👻 Filt    |
| lum Referencia | Periodo            | *                  | Tipo Plan                      | Numero Documento * |               | Monto   | Fecha Vigencia | Inactivo | Cancelado | Fecha de Activida | Usuario    |            |        |           |
| 8              | 1 201910           | i.                 | A1                             | 67100000294        |               | 2257115 | 28/02/2019     |          | 0,00      | 28/02/2019        | VRIVERA    | M          |        |           |
| 8              | 1 201910           | 1                  | A1                             | 67100000292        |               | 3348364 | 20/03/2019     |          | 0,00      | 28/02/2019        | VRIVERA    | M          |        |           |
| 8              | 1 201910           |                    | A1                             | 67100000291        |               | 2174796 | 20/03/2019     | 4        | 0,00      | 28/02/2019        | VRIVERA    | M          |        |           |
| 8              | 1 201910           | i.                 | A1                             | 67100000290        |               | 3348364 | 20/03/2019     | ~        | 0,00      | 28/02/2019        | VRIVERA    | M          |        |           |
| 📢 🛋 🗍 de 1     | ► N                | 10                 | <ul> <li>Por página</li> </ul> |                    |               |         |                |          |           |                   |            |            | Regis  | stro 1 de |

|      | <u> </u> |                |                       | GUARDAR  |
|------|----------|----------------|-----------------------|----------|
| EDIT |          | Registro: 1/61 | TZRBPAP.NEW_MONTO [1] | ellucian |
|      |          |                |                       |          |

## 8. Asignación de planes de pago Crédito con Entidades financieras

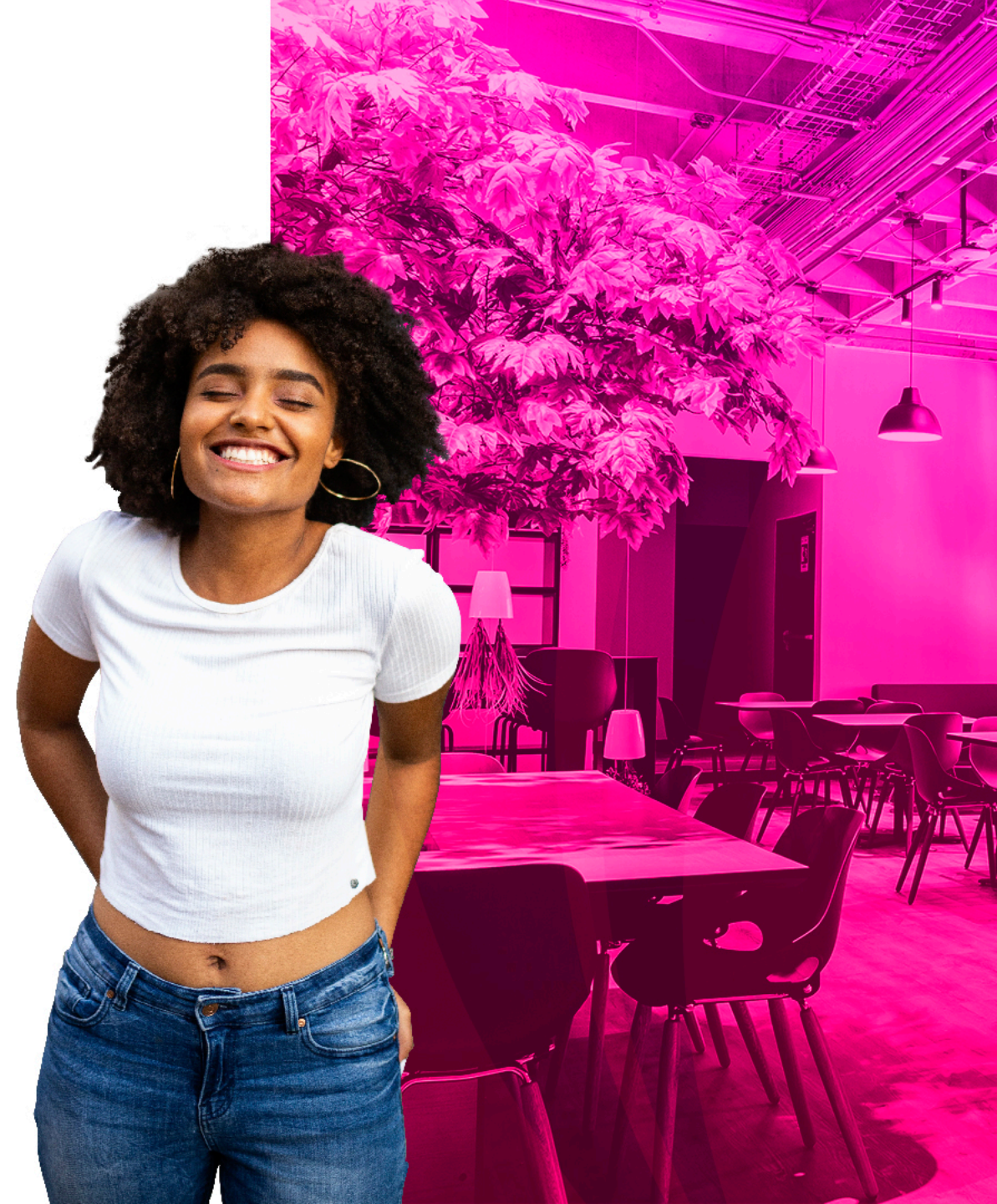

| I | =      | ۹           | 5          | MIGRPOLI                                                                  |
|---|--------|-------------|------------|---------------------------------------------------------------------------|
|   | ×      | Forma       | de plan de | pago a plazos - alumnos TSAISTL 9.3.5 [LASC:9.3.6.1] (MIGRPOLI)           |
|   |        |             | ID:        |                                                                           |
|   | Inicio | : llenar lo | s campos   | arriba y oprimir ir. Para buscar por nombre, oprimir TAB desde un campo c |
|   |        |             |            |                                                                           |

Identifique el ID del estudiante que le asignara el Plan de pago.

#### Continúe dando clic en la opción "ir"

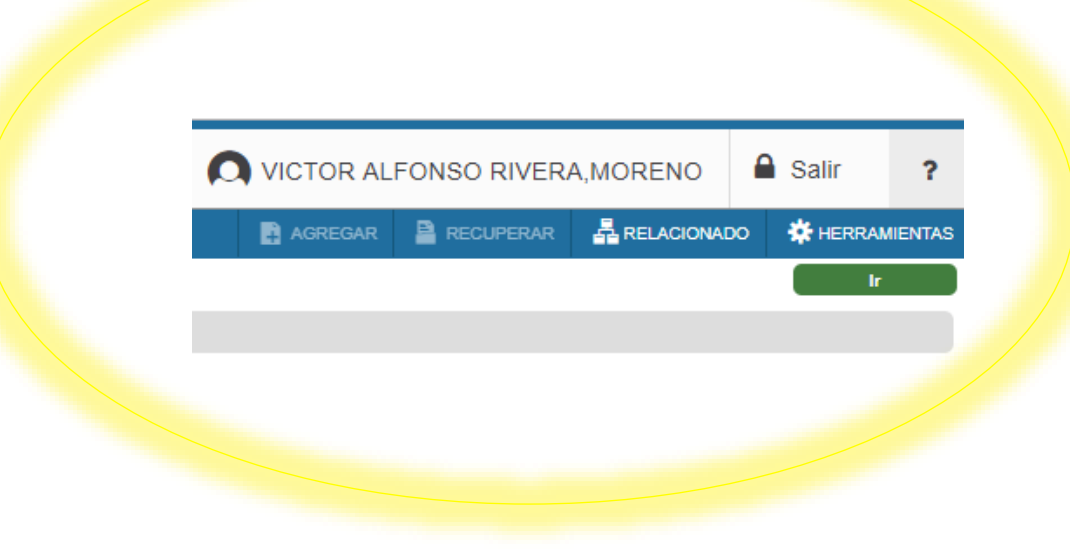

- Plan de pago a plazo: Puede diligenciar el código o con la opción puede seleccionar el que necesita. Este código automáticamente diligenciara los campos de Código de detalle del plan, Tasa de intereses, Código de detalle de cargo por servicio y periodo de pago
- Periodo: Ingrese el periodo en el que el cargo de matricula se encuentra
   IMPORTANTE: Solamente podrán aplicarse planes de pago que tengan el mismo periodo entre la matricula y el plan, de lo contrario los insertara pero no aplicaran y esto generara en el estado de cuenta reprocesos

| ≡       | ٩                      | 5                             | MIGRPOLI                                                          |                                                               |   |             | NSO RIVERA,MOREN  | 0        | Salir   | ?         |
|---------|------------------------|-------------------------------|-------------------------------------------------------------------|---------------------------------------------------------------|---|-------------|-------------------|----------|---------|-----------|
| ×       | Forma                  | de plan d                     | e pago a plazos - alumnos TSAISTL 9.3.5 [LASC:9.3.6.1] (MIGRPOLI) |                                                               |   | 📑 AGREGAR 📑 | RECUPERAR 🕂 RELAC | ONADO    | 🔅 HERRA | MIENTAS   |
| ID: 100 | 0200479                | KATHER                        | INE AYALA GUEVARA                                                 |                                                               |   |             |                   |          | Recomen | zar       |
| * АUTO  | RIZACIÓN               | DE PLAN                       | DE PAGO A PLAZOS                                                  |                                                               |   |             | 🕀 Insertar 🛛 🗧    | Eliminar | Copiar  | 👻 Filtrar |
|         | Plan de p<br>p<br>Pe   | ago a *  <br>lazos<br>riodo * |                                                                   | Código de detalle de *<br>plan<br>Monto de plan *             |   |             |                   |          |         |           |
| pla     | Plan de p<br>zos auton | ago a                         | Plan automático                                                   |                                                               |   |             |                   |          |         |           |
| pla     | Plan de p<br>zos auton | agoa 🔽                        | Activo                                                            |                                                               | ) | 1           |                   |          |         |           |
| Vencir  | niento del<br>a p      | pago<br>lazos                 | Día fijo 🔿 Último día del mes 🔿 Usar periodo de pago              | Tasa de interés<br>Código de detalle de<br>cargo por servicio |   |             |                   |          |         |           |
| Nú      | mero de p              | agos *                        |                                                                   | Monto de cargo por<br>servicio                                |   |             |                   |          |         |           |
| P       | eriodo de<br>Fecha vi  | pago <sup>4</sup>             |                                                                   | Porcentaje                                                    |   |             |                   |          |         |           |
|         | Núme<br>refer          | ro de<br>encia                |                                                                   |                                                               |   |             |                   |          |         |           |
| K 4     | 1 de                   | 1 🕨 🗎                         | 1 V Por página                                                    |                                                               |   |             |                   |          | Regist  | o 1 de 1  |

- 3. Monto de plan: Valor que puede ser Igual o menor al valor de la matricula
- 4. Numero de pagos: Cantidad de cuotas pactadas diligenciado automáticamente para el crédito con la entidad financiera.
- 5. Gastos administrativos y Tasa de interés: El código de detalle de gastos administrativos al igual que monto y porcentaje, para los planes de pago con entidades financieras deben estar vacíos los campos.

|                                                                                  | VICTOR ALFONSO RIVERA, MORENO                           |
|----------------------------------------------------------------------------------|---------------------------------------------------------|
| Forma de plan de pago a plazos - alumnos TSAISTL 9.3.5 [LASC:9.3.6.1] (MIGRPOLI) | 📑 AGREGAR 🖹 RECUPERAR 🗸 RELACIONADO 🔅 HERRAMIENTAS      |
| ID: 100200479 KATHERINE AYALA GUEVARA                                            | Recomenzar                                              |
| * AUTORIZACIÓN DE PLAN DE PAGO A PLAZOS                                          | 🗄 Insertar 🗧 Eliminar 🍢 Copiar 🏾 🍸 Filtrar              |
| Plan de pago a * A1 CREDITO DIRECTO CAPITAL PRE                                  | Código de detalle de * E404 CREDITO DIRECTO UNIVERSIDAD |
| plazos                                                                           | plan                                                    |
| Periodo * 201910                                                                 | Monto de plan *                                         |
| Plan de pago a Plan automático                                                   | CAPITAL CREDITO DIRECTO PRE                             |
| plazos automático                                                                |                                                         |
| Plan de pago a Activo                                                            | INTERES CORRIENTE                                       |
| plazos automático                                                                |                                                         |
|                                                                                  | Tasa de interés 18,370                                  |
| Vencimiento del pago 💿 Día fijo 🔵 Último día del mes 🔵 Usar periodo de pago      | Código de detalle de E406 SEGURO SE CREDITO             |
| a plazos                                                                         | cargo por servicio                                      |
| Número de pagos * 4                                                              | Monto de cargo por                                      |
|                                                                                  | servicio                                                |
| Periodo de pago * 30                                                             | Porcentaje 3                                            |
| Fecha vigente * 29/03/2019                                                       | •                                                       |
| Número de                                                                        |                                                         |
| referencia                                                                       |                                                         |
| K 🛋 1 de 1 🕨 M 🛛 1 🔻 Por página                                                  | Registro 1 de 1                                         |

| E Q S MIGRPOLI                                                                   | VICTOR ALFONSO RIVERA, MORENO 🔒 Salir ?                 |
|----------------------------------------------------------------------------------|---------------------------------------------------------|
| Forma de plan de pago a plazos - alumnos TSAISTL 9.3.5 [LASC:9.3.6.1] (MIGRPOLI) | 🖹 AGREGAR 📓 RECUPERAR 🗸 RELACIONADO 🔅 HERRAMIENTAS 🚺    |
| ID: 100200479 KATHERINE AYALA GUEVARA                                            | 7 No se ha podido crear registro                        |
| AUTORIZACIÓN DE PLAN DE PAGO A PLAZOS                                            | 🔛 Insertar 🔤 Eliminar 🍡 Copiar 📑 Filtrai                |
| Plan de pago a * A1 CREDITO DIRECTO CAPITAL PRE                                  | Código de detalle de * E404 CREDITO DIRECTO UNIVERSIDAD |
| plazos                                                                           | plan                                                    |
| Periodo * 201910 2019-I PREGRADO                                                 | Monto de plan * 1.000.000,00                            |
| Plan de pago a 📃 Plan automático                                                 | CAPITAL CREDITO DIRECTO PRE                             |
| plazos automático                                                                |                                                         |
| Plan de pago a 📃 Activo                                                          | INTERES CORRIENTE                                       |
| plazos automático                                                                |                                                         |
|                                                                                  | Tasa de interés 18,370                                  |
| Vencimiento del pago 💿 Día fijo 🔵 Último día del mes 🔵 Usar periodo de pago      | Código de detalle de E406 SEGURO DE CREDITO             |
| a plazos                                                                         | cargo por servicio                                      |
| Número de pagos * 4                                                              | Monto de cargo por                                      |
|                                                                                  | servicio                                                |
| Periodo de pago * 0                                                              | Porcentaje 3                                            |
| Fecha vigente * 29/03/2019                                                       |                                                         |
| Número de 130                                                                    |                                                         |
| referencia                                                                       |                                                         |
| K   1 de 1   Por página                                                          | Registro 1 de 1                                         |

- 6. Finalice indicando "Guardar
- 7. Si le genera un mensaje de error "No se ha podido crear registro", hace referencia que debe adjuntar una prueba en PDF del crédito asignado el cual reposara en los servidores del sistema.

GUARDA

ellucian

|                                                                                    | VICTOR ALFONSO                                          | RIVERA,MORENO                                 |
|------------------------------------------------------------------------------------|---------------------------------------------------------|-----------------------------------------------|
| X Forma de plan de pago a plazos - alumnos TSAISTL 9.3.5 [LASC:9.3.6.1] (MIGRPOLI) | 🖪 AGREGAR 🔮 REC.                                        | RELACIONADO                                   |
| ID: 100200479 KATHERINE AYALA GUEVARA                                              |                                                         | Q Buscar                                      |
| AUTORIZACIÓN DE PLAN DE PAGO A PLAZOS                                              |                                                         |                                               |
| Plan de pago a * A1 CREDITO DIRECTO CAPITAL PRE                                    | Código de detalle de * E404 CREDITO DIRECTO UNIVERSIDAD | Ver calendario de pago [ISAISTP]              |
| plazos                                                                             | plan                                                    | Comentarios                                   |
| Periodo * 201910 2019-I PREGRADO                                                   | Monto de plan * 1.000.000,00                            |                                               |
| Plan de pago a 📃 Plan automático                                                   | CAPITAL CREDITO DIRECTO PRE                             | Soporte para plan de pagos a plazos           |
| plazos automático                                                                  |                                                         | [IZAUPAP]                                     |
| Plan de pago a Activo                                                              | INTERES CORRIENTE                                       |                                               |
| plazos automático                                                                  |                                                         | Soporte para plan de pagos a plazos [TZAUPAP] |
|                                                                                    | Tasa de interés 18,370                                  |                                               |
| Vencimiento del pago 💿 Día fijo 🔘 Último día del mes 🔘 Usar periodo de pago        | Código de detalle de E406 SEGURO DE CREDITO             |                                               |
| a plazos                                                                           | cargo por servicio                                      |                                               |
| Número de pagos * 4                                                                | Monto de cargo por                                      |                                               |
|                                                                                    | servicio                                                |                                               |
| Periodo de pago * 0                                                                | Porcentaje 3                                            |                                               |
| Fecha vigente * 29/03/2019                                                         |                                                         |                                               |
| Número de 130                                                                      |                                                         |                                               |
| referencia                                                                         |                                                         |                                               |
| If at 11 de t b H 1 T Por paginar                                                  |                                                         |                                               |

- 8. Para adjuntar el PDF debe indicar la pestaña relacionados y la opción "adjuntar soporte".
- 9. Indique el Código del plan y el periodo en el que esta realizando la asignación, si estos datos no coinciden volverá a salir el mismo error

(D

#### 9. Aplicación en el estado de cuenta, de la asignación del plan

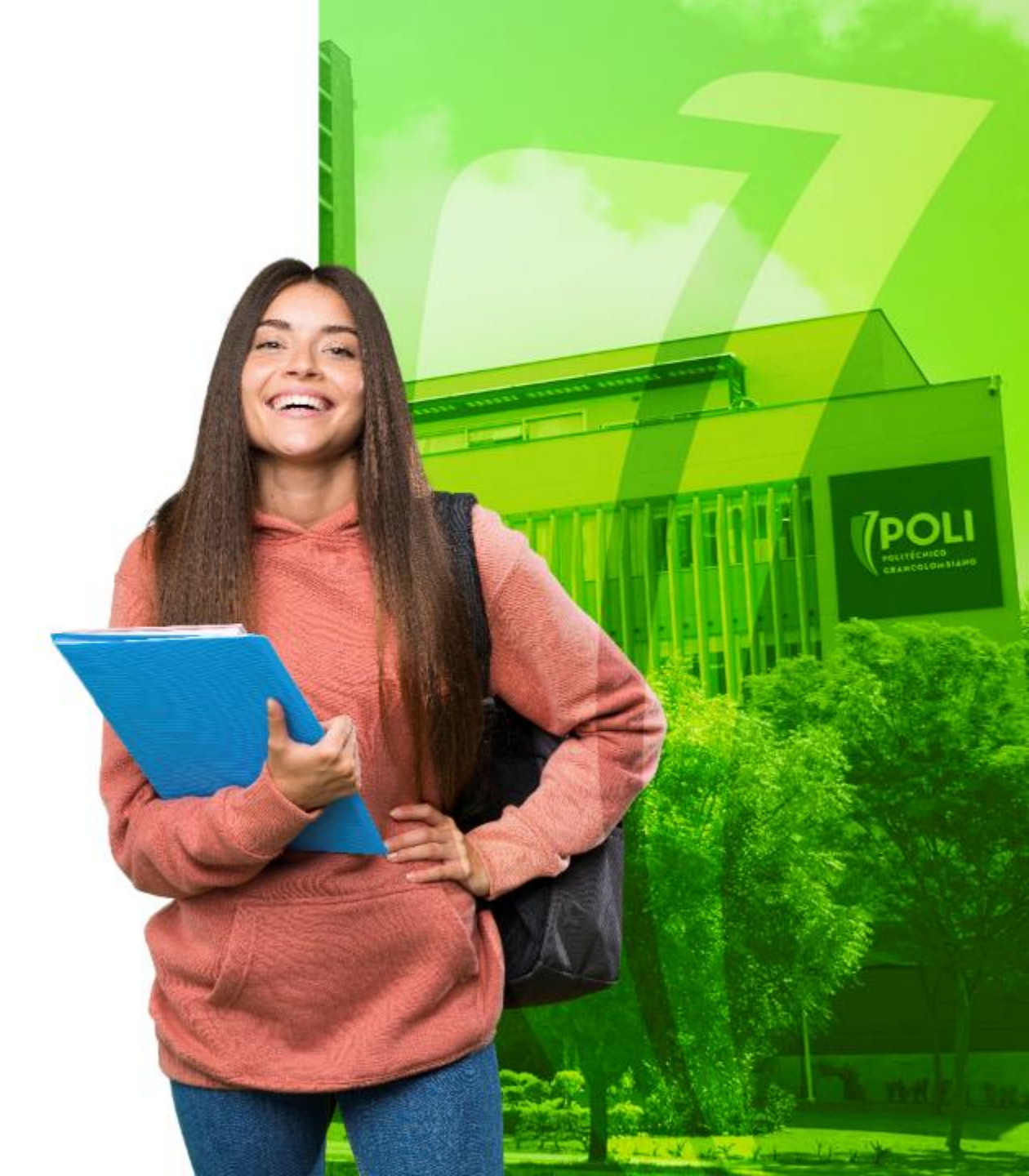

| ≡ | Q       | 5         | MIGRPOLI                             |                               | VICTOR ALFONSO RIVERA, MORENO |          |         |           |  |   |          |
|---|---------|-----------|--------------------------------------|-------------------------------|-------------------------------|----------|---------|-----------|--|---|----------|
| × | Revisió | n de deta | lle de cuenta - alumnos TVAAREV 9.3, | 6.1 [LASC:9.3.6.1] (MIGRPOLI) |                               |          | AGREGAR | RECUPERAR |  |   | AMIENTAS |
|   |         | ID: 🚺     | 00010566                             | CEJANDRO ALFONSO, FRANCO      | Límite de crédito:            |          |         |           |  | 2 | Ir       |
|   | D       | ivisa: C  | :OP                                  |                               | Usuario:                      | VRIVERAM |         |           |  |   |          |
|   | Retenci | ones:     |                                      |                               |                               |          |         |           |  |   |          |

icio: Ilenar los campos arriba y oprimir ir. Para buscar por nombre, oprimir TAB desde un campo de ID, ingresar el criterio de búsqueda y oprimir INTRO

- 1. Digite el numero de ID del estudiante al cual le asigno el plan en la forma TSAISTL.
- 2. Continúe dando clic en la opción "ir"

| =      | Q        | 5         | MIGRPOLI                                                                          | VICTOR ALFONSO RIVERA, MORENO       | Salir   | ?         |
|--------|----------|-----------|-----------------------------------------------------------------------------------|-------------------------------------|---------|-----------|
| ×      | Revisión | ı de deta | alle de cuenta - alumnos TVAAREV 9.3.6.1 [LASC:9.3.6.1] (MIGRPOLI)                | 📑 AGREGAR 🚔 RECUPERAR 🚔 RELACIONADO | 🗱 HERRA | MIENTAS   |
| ID: 10 | 0010566  | DIEGO /   | ALEJANDRO ALFONSO, FRANCO Límite de crédito: Divisa: COP Usuario: VRIVERAM Retend | nciones:                            | Recomen | ızar      |
| * DETA | LIESDEC  | UENTA     |                                                                                   | 🚦 Insertar 🛛 Eliminar               | Copiar  | Ϋ Filtrar |

| Recibo         |                         |           |              |              |               |                   |                                        |             |                    |                                 |                      |            |                   |             |  |  |
|----------------|-------------------------|-----------|--------------|--------------|---------------|-------------------|----------------------------------------|-------------|--------------------|---------------------------------|----------------------|------------|-------------------|-------------|--|--|
| Código de deta | Descripción *           | Periodo * | Cargo        | Pago         | Saldo         | Monto de impuesto | Tipo de imp                            | Plan de est | Origen *           | Fecha vigente *                 | Fecha de transacción | Año de ayu | Intervalo         | Recibo      |  |  |
| E145           | CRED ICETEX ALIANZA VIR | 201910    | 1.714.000,00 |              | 1.714.000,00  |                   |                                        |             | 1                  | 15/09/2019                      | 15/09/2019           |            |                   |             |  |  |
| E154           | CREDITO ENTIDADES FINA  | 201910    |              | 1.714.000,00 | -1.714.000,00 |                   |                                        |             | 1                  | 17/06/2019                      | 17/06/2019           |            |                   |             |  |  |
| U105           | RECARGO MATRICULA VIRT  | 20        | 51.420,00    |              | 0,00          | 0,00              | 3.                                     | Elp         | an                 | insertado                       | 0Se2019enc           | uentro     | a como            |             |  |  |
| U105           | RECARGO MATRICULA VIRT  | 2015      | -51.420,00   |              | 0,00          | 0,00              |                                        | sald        | o <sup>T</sup> sin | 01/02/2019<br>dollogar e        | 01/02/2019           | do de      | cuenta            |             |  |  |
| T101           | MATRICULA PREGRADO VIR  | 201910    | 1.714.000,00 |              | 1.714.000,00  | 0,00              |                                        | Sulu        | R                  | 28/11/2018                      | 28/11/2018           |            | coema             |             |  |  |
| 4              | F                       |           |              |              |               |                   |                                        | con         | IOS                | dos mo                          | ovimiento            | OS (P      | AGO y             | •           |  |  |
| 1 ┥ 1 de 1     | ► ► 10 ▼ Por pågina     | a         |              |              |               |                   |                                        | CAR         | GO)                | de la asia                      | anación              | del pl     | an. Regi          | stro 1 de 5 |  |  |
| DETALLES DE S  | ALDO                    |           |              |              |               |                   |                                        |             |                    |                                 |                      | 🔛 Insertar | Eliminar 🖪 Copiar | Y, Filtrar  |  |  |
| M              | ontos Saldo de co       | nsulta    |              | Saldo de cue | enta          |                   | Monto vencid                           |             | ae c               |                                 | riodo co             | prresp     |                   |             |  |  |
| Base 1.71      |                         | .000,00   |              | 1.714.       | 000,00        |                   | mismo de la matricula, de lo contrario |             |                    |                                 |                      |            |                   |             |  |  |
| Impo           | Jesto                   | 0,00      |              |              | 0,00          |                   | tondrá                                 |             |                    | trá que apular el plan asignado |                      |            |                   |             |  |  |
|                | Neto 1.714              | .000,00   |              | 1.714.       | 000,00        |                   |                                        | 0,00        | iu i               | que unu                         |                      | un u       | Isignuuu          |             |  |  |
|                | FNS 0                   |           |              |              |               |                   | źRec                                   |             | near               | mente.                          |                      |            |                   |             |  |  |

| ≡ Q                         | Q 5 MIGRPOLI                        |           |                     |                 |                 |                   |             |             |          |                 | VICTOR ALFONSO R    | RIVERA, MORENO 🔒 Salir 📍              |  |  |  |  |
|-----------------------------|-------------------------------------|-----------|---------------------|-----------------|-----------------|-------------------|-------------|-------------|----------|-----------------|---------------------|---------------------------------------|--|--|--|--|
| × Revisi                    | ón de detalle de cuenta - alumnos T | VAAREV 9  | 3.6.1 [LASC:9.3.6.1 | ] (MIGRPOLI)    |                 |                   |             |             |          |                 | 🖹 agregar 📓 5       | AR 🛃 RELACIONADO 🛠 HERRAMIENTAS       |  |  |  |  |
| ID: 100010566               | DIEGO ALEJANDRO ALFONSO,            | FRANCO    | Límite de crédito:  | Divisa; COP Usu | iario: VRIVERAM | Retenciones:      |             |             |          |                 |                     | Q Buscar                              |  |  |  |  |
| DETALLES DE     DETALLES DE | CUENTA                              |           |                     |                 |                 |                   |             |             |          |                 |                     | Desplegar Recibo [TGARCPT]            |  |  |  |  |
| Código de deta.             | Descripción *                       | Periodo * | Cargo               | Pago            | Saldo           | Monto de impuesto | Tipo de imp | Plan de est | Origen * | Fecha vigente * | Fecha de transacció | Imprimir Recibo                       |  |  |  |  |
| E145                        | CRED ICETEX ALIANZA VIR             | 201910    | 1,714.000,00        |                 | 1.714.000,00    | 0,00              |             |             | 1        | 15/09/2019      | 15/09/2019          |                                       |  |  |  |  |
| E154                        | CREDITO ENTIDADES FINA              | 201910    |                     | 1:714.000,00    | -1.714.000,00   | 0,00              |             |             | 1        | 17/06/2019      | 17/06/2019          | Aplicar Transacciones                 |  |  |  |  |
| U105                        | RECARGO MATRICULA VIRT              | 201910    | 51.420,00           |                 | 0,00            | 0,00              |             | 2           | Т        | 01/02/2019      | 01/02/2019          | Desaplicar Transaccio                 |  |  |  |  |
| U105                        | RECARGO MATRICULA VIRT              | 201910    | -51.420,00          |                 | 0,00            | 0,00              |             | 2           | Т        | 01/02/2019      | 01/02/2019          | Apical mansacciones                   |  |  |  |  |
| T101                        | MATRICULA PREGRADO VIR              | 201910    | 1.714.000,00        |                 | 1.714.000,00    | 0,00              |             | 2           | R        | 28/11/2018      | 28/11/2018          | Ver Historial de Contratos/Exenciones |  |  |  |  |

#### 5. Continúe indicando la opción "RELACIONADOS".

6. Indique la opción "Aplicar transacciones", para que el sistema aplique el plan asignado.

| =       | Q        | 5          | MIGRPOLI                  |           |                     |                 |                |                   |               |             |          |                                                              | O VICTOR ALFONSO RIVERA, MORENO |            |            |            |            |  |
|---------|----------|------------|---------------------------|-----------|---------------------|-----------------|----------------|-------------------|---------------|-------------|----------|--------------------------------------------------------------|---------------------------------|------------|------------|------------|------------|--|
| ×       | Revisió  | n de detai | lle de cuenta - alumnos T | VAAREV 9. | 3.6.1 [LASC:9.3.6.1 | ) (MIGRPOLI)    |                |                   |               |             |          | AC                                                           | REGAR 🔒 RECUPER                 | RAR 🖧 REL  | ACIONADO   | 🛠 HERRA    | AMIENTAS   |  |
| ID: 100 | 010566   | DIEGO A    | LEJANDRO ALFONSO,I        | RANCO     | límite de crédito:  | Divisa: COP Usu | ario: VRIVERAM | Retenciones:      |               |             |          |                                                              |                                 |            | 1          | Recomen    | nzar       |  |
| * DETAI | LES DE C | UENTA      |                           |           |                     |                 |                |                   |               |             |          |                                                              |                                 | 🚼 Insertar | Eliminar   | Copiar     | 👻 Filtrar  |  |
| Reci    | bo       |            |                           |           |                     |                 |                |                   |               |             |          |                                                              |                                 |            |            |            |            |  |
| Código  | de deta  | Descripci  | ón *                      | Periodo * | Cargo               | Pago            | Saldo          | Monto de impuesto | Tipo de imp   | Plan de est | Origen * | Fecha vigente *                                              | Fecha de transacción            | Año de ayu | Intervalo  |            | Recibo     |  |
| E145    |          | CRED I     | CETEX ALIANZA VIR         | 201910    | 1.714.000,00        |                 | 1.714.000,00   | ← 7               |               |             | 1        | 15/09/2019                                                   | 15/09/2019                      |            |            |            |            |  |
| E154    |          | CREDIT     | O ENTIDADES FINA          | 201910    |                     | 1.714.000,00    | 0,00           | 0,00              |               |             | 1        | 17/06/2019                                                   | 17/06/2019                      |            |            |            |            |  |
| U105    |          | RECAR      | GO MATRICULA VIRT         | 201910    | 51.420,00           |                 | 0,00           | 0,00              | 7.            | <b>E</b> 2  | Teste    |                                                              | cuenta                          |            |            |            |            |  |
| U105    |          | RECAR      | GO MATRICULA VIRT         | 201910    | -51.420,00          |                 | 0,00           | 0,00              |               | d           | aiarc    | <sup>01</sup> <sup>02</sup> <sup>201</sup> <sup>0</sup> hdie | n122019 de                      |            |            |            |            |  |
| T101    |          | MATRIC     | ULA PREGRADO VIR          | 201910    | 1.714.000,00        |                 | 0,00           | 0,00              |               | 2           | R        | 28/11/2018                                                   | 28/11/2018                      |            |            |            |            |  |
|         |          |            | - F                       | 4         |                     |                 |                |                   |               | po          | go       | el valo                                                      | ae la                           |            |            |            | - F.       |  |
| K 4     | 1 de 1   |            | 10 v Por págin            | 8         |                     |                 |                |                   |               |             | nta      | credito                                                      | de la                           |            |            | Regist     | tro 1 de 5 |  |
| * DETAI | LES DE S | ALDO       |                           |           |                     |                 |                |                   |               |             |          |                                                              |                                 | 🖬 Insertar | Eliminar   | 📲 Copiar   | 👻 Filtrar  |  |
|         | Mo       | ontos      | Saldo de co               | nsulta    |                     | Saldo de cue    | enta           |                   | Monto vencido | er          | ntida    | d financ                                                     | iera.                           | Saldo      | de ayuda a | autorizada |            |  |
|         |          | Base       | 1.714                     | .000,00 🔫 | - 7 >               | 1.714.0         | 000,00         |                   | C             | 0,00        |          |                                                              | 0,00                            |            |            | 0,00       |            |  |
|         | Impu     | uesto      |                           | 0,00      |                     |                 | 0,00           |                   | 0             | 0,00        |          |                                                              | 0,00                            |            |            | 0,00       |            |  |
|         |          | Neto       | 1.714                     | .000,00   |                     | 1.714.0         | 000,00         |                   | C             | 0,00        |          | 1                                                            | 0,00                            |            |            | 0,00       |            |  |
|         |          | FNS 0      |                           |           |                     |                 |                |                   | ¿Recit        | 00? N       |          |                                                              |                                 |            |            |            |            |  |

## 10. Generación del boleto para recaudo de entidad financiera. TZABPAP

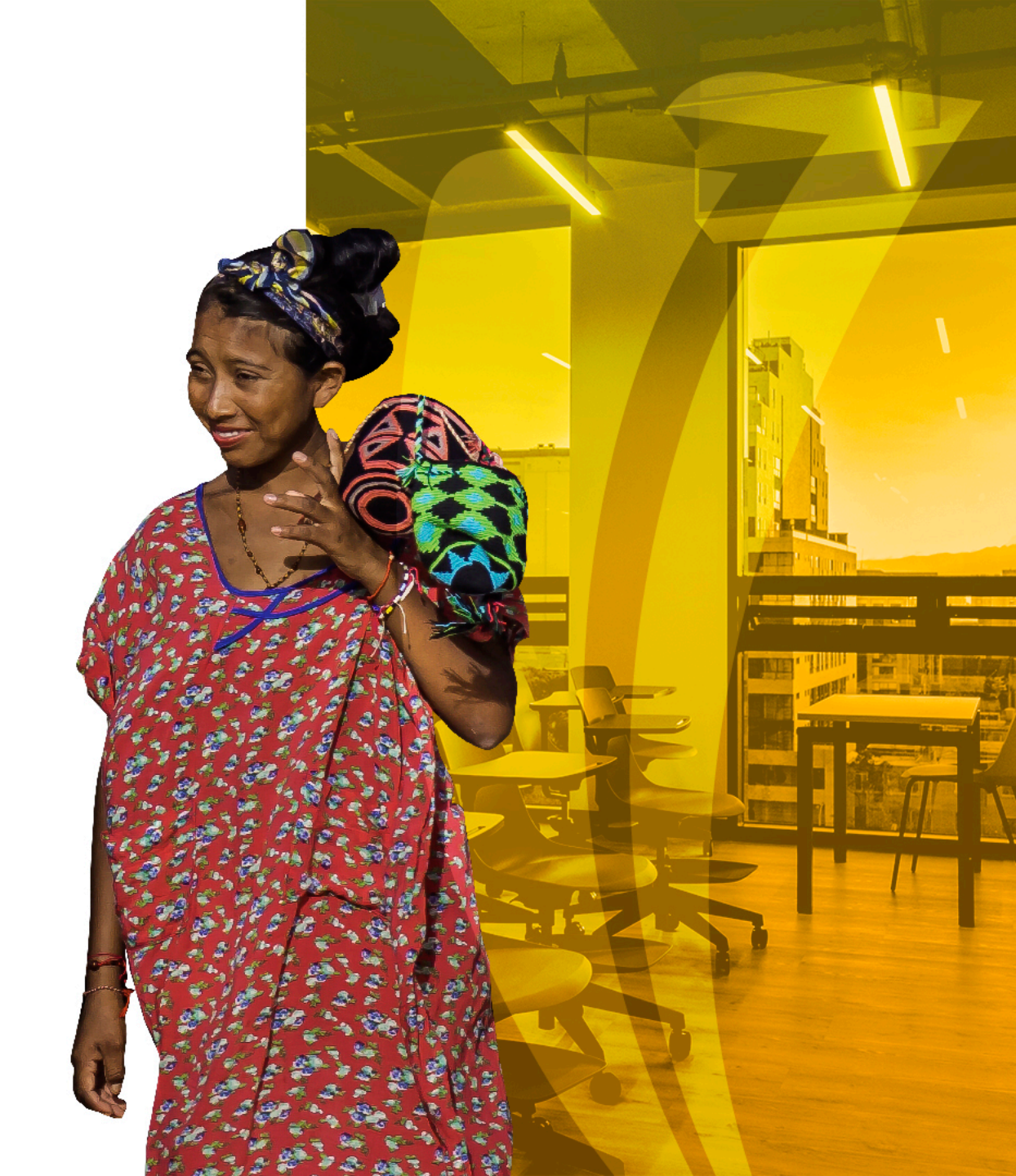

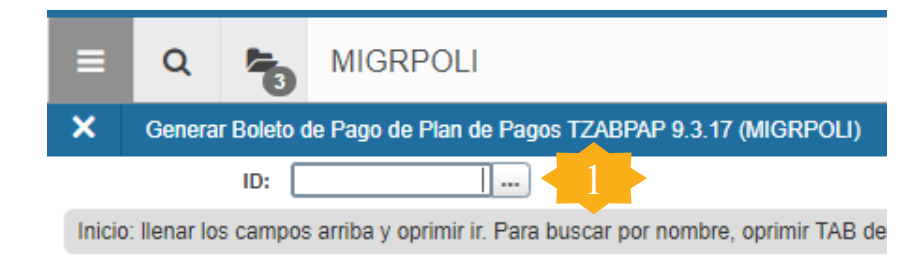

2. Con la opción de búsqueda en el icono identifique el plan de pagos que quiere visualizar, importante tener en cuenta que allí saldrán todos los planes a pesar de estar pago en su totalidad o reversado

1. Diligencie el numero de ID del estudiante y continúe dando TAB

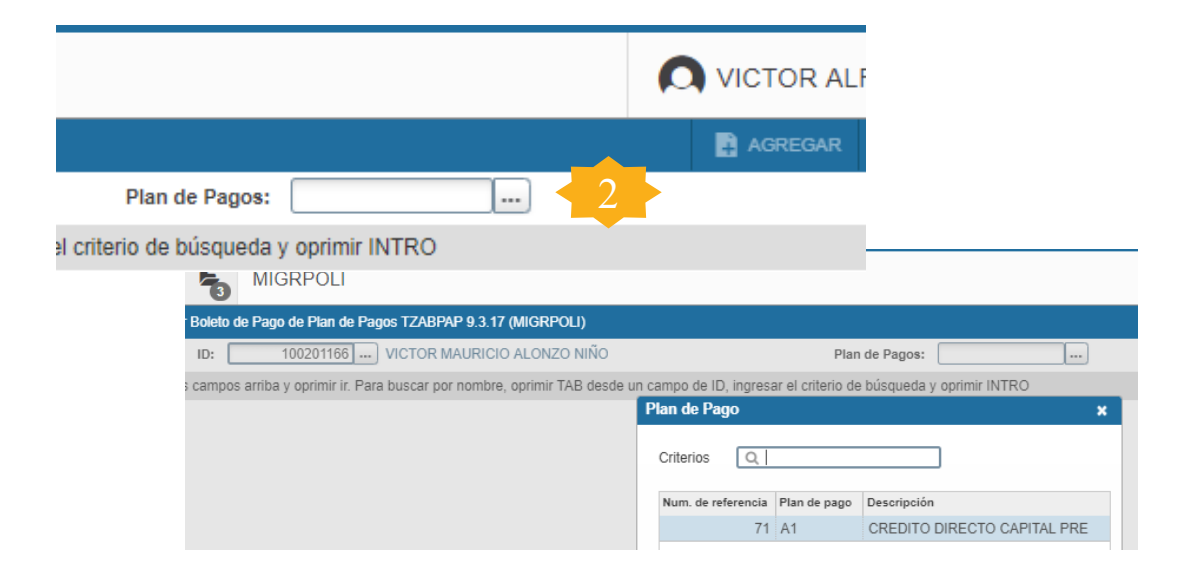

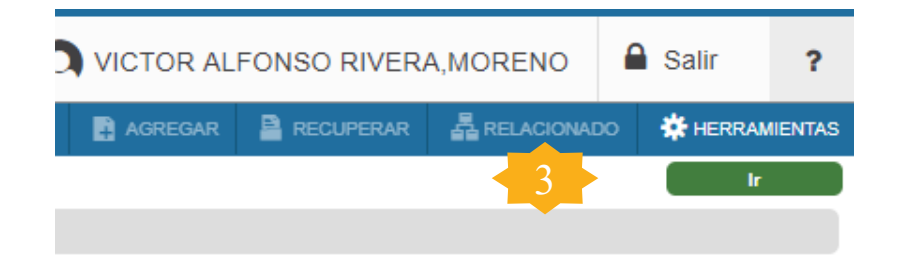

Continúe indicando la opción "ir"

3.

Generación Individual de boleto **TZABPAP** 

| T Boleto de<br>6 DIEGO<br>AN DE PAC                    | MIGRPOLI<br>e Pago de Plan d<br>ALEJANDRO AL<br>GOS<br>Código de d                                 | e Pagos TZA<br>FONSO,FRA                                                                                                    | ABPAP 9.3.17 (M<br>NCO Plan de F                                                                                                    | grpoli)                                                                                                    |                                                                                                    |                                                                                                    |                                                                                                    |                                                                                                    |                                                                                                    | TOR ALFONSO                                                                                                    | RIVERA, MOREN                                                                                                    | ) 🔒 Salir                                                                                                    | ?                                                                                                    |
|--------------------------------------------------------|----------------------------------------------------------------------------------------------------|----------------------------------------------------------------------------------------------------|----------------------------------------------------------------------------------------------------|----------------------------------------------------------------------------------------------------|----------------------------------------------------------------------------------------------------|----------------------------------------------------------------------------------------------------|----------------------------------------------------------------------------------------------------|----------------------------------------------------------------------------------------------------|----------------------------------------------------------------------------------------------------|----------------------------------------------------------------------------------------------------|----------------------------------------------------------------------------------------------------|----------------------------------------------------------------------------------------------------|----------------------------------------------------------------------------------------------------|
| Ir Boleto d<br>6 DIEGO<br>AN DE PAG                    | e Pago de Plan d<br>ALEJANDRO AL<br>305<br>Código de d                                             | e Pagos TZA<br>FONSO,FRA                                                                                                    | ABPAP 9.3.17 (M<br>ANCO Plan de F                                                                                                    | GRPOLI)                                                                                                    |                                                                                                    |                                                                                                    |                                                                                                    |                                                                                                    |                                                                                                    |                                                                                                    |                                                                                                    |                                                                                                    |                                                                                                    |
| 6 DIEGO                                                | ALEJANDRO AL<br>305<br>Código de d                                                                 | FONSO,FRA                                                                                                    | NCO Plan de F                                                                                                    | 101.00                                                                                                    |                                                                                                    |                                                                                                    |                                                                                                    |                                                                                                    | AGREGAR                                                                                                    | RECUPERAR                                                                                                    |                                                                                                    | * HERRAMIENTA                                                                                                    | 5 1                                                                                                    |
| AN DE PAG                                              | GOS<br>Código de d                                                                                 |                                                                                                    |                                                                                                    | agos: 194 CRI                                                                                                    | ED ICETEX ALIANZA VIF                                                                                                    | र                                                                                                    |                                                                                                    |                                                                                                    |                                                                                                    |                                                                                                    |                                                                                                    | Recome                                                                                                    | nzar                                                                                                    |
| 1 <b>⊳</b>                                             | Código de d                                                                                        |                                                                                                    |                                                                                                    |                                                                                                    |                                                                                                    |                                                                                                    |                                                                                                    |                                                                                                    |                                                                                                    |                                                                                                    | C Insertar E Elim                                                                                                    | nar 📲 Copiar 🦷                                                                                                    | Filtrar                                                                                                    |
| £⊯ 31                                                  | E                                                                                                  | etalle                                                                                                    | Descripción                                                                                                    |                                                                                                    |                                                                                                    |                                                                                                    |                                                                                                    |                                                                                                    | Vencimiento                                                                                                    | Monto                                                                                                    |                                                                                                    |                                                                                                    |                                                                                                    |
| EIN 143                                                | 5 E145                                                                                             |                                                                                                    | CRED ICET                                                                                                    | EX ALIANZA VIR                                                                                                    |                                                                                                    |                                                                                                    |                                                                                                    |                                                                                                    | 15/09/2019                                                                                                    |                                                                                                    |                                                                                                    | \$1.714.                                                                                                    | 00,00                                                                                                    |
| 12012-2201-                                            | 10 V P                                                                                             | or página                                                                                                    |                                                                                                    |                                                                                                    |                                                                                                    |                                                                                                    |                                                                                                    |                                                                                                    |                                                                                                    |                                                                                                    |                                                                                                    | Registro                                                                                                    | 1 de 1                                                                                                    |
| ETO                                                    |                                                                                                    |                                                                                                    |                                                                                                    |                                                                                                    |                                                                                                    |                                                                                                    |                                                                                                    |                                                                                                    |                                                                                                    |                                                                                                    | 🖸 Insertar 📑 Elim                                                                                                    | nar 📲 Copiar 🦷                                                                                                    | Filtrar                                                                                                    |
|                                                        |                                                                                                    |                                                                                                    |                                                                                                    |                                                                                                    |                                                                                                    | Acuero                                                                                                    | olo                                                                                                    |                                                                                                    |                                                                                                    |                                                                                                    |                                                                                                    |                                                                                                    |                                                                                                    |
| inimo                                                  | \$1714000.0                                                                                        | 0                                                                                                    |                                                                                                    |                                                                                                    | Fecha Vigencia                                                                                                    |                                                                                                    |                                                                                                    |                                                                                                    |                                                                                                    |                                                                                                    |                                                                                                    |                                                                                                    |                                                                                                    |
| o total                                                | \$1.714.000,0                                                                                      | 0                                                                                                    |                                                                                                    |                                                                                                    | Intereses en Mora                                                                                                    |                                                                                                    |                                                                                                    |                                                                                                    | <b></b>                                                                                                    |                                                                                                    |                                                                                                    |                                                                                                    |                                                                                                    |
| Mora                                                   | \$0,0                                                                                              | 0                                                                                                    |                                                                                                    |                                                                                                    | Monto a pagar                                                                                                    |                                                                                                    |                                                                                                    |                                                                                                    | 4 —                                                                                                    | Genera Bol                                                                                                    | eto                                                                                                    |                                                                                                    |                                                                                                    |
| encia                                                  | 15/09/201                                                                                          | 9                                                                                                    |                                                                                                    |                                                                                                    |                                                                                                    |                                                                                                    |                                                                                                    |                                                                                                    | -                                                                                                    |                                                                                                    |                                                                                                    |                                                                                                    |                                                                                                    |
| 142752                                                 |                                                                                                    | 26 1125                                                                                                    | 22                                                                                                    |                                                                                                    |                                                                                                    |                                                                                                    | 12 10 20 20 20                                                                                                    | 12 22                                                                                                    |                                                                                                    |                                                                                                    |                                                                                                    | nar 📲 Copiar 🔤                                                                                                    | , Filtrar                                                                                                    |
| Perio                                                  | do *                                                                                               | Tipo Plan                                                                                                    | Numero                                                                                                    | Documento *                                                                                                    |                                                                                                    | Monto                                                                                                    | Fecha Vigencia                                                                                                    | Inactivo                                                                                                    | Cancelado                                                                                                    | Fecha de Actividad *                                                                                                    | Usuario                                                                                                    |                                                                                                    |                                                                                                    |
| 6 N. N.                                                | 10 ¥ P                                                                                             | or ościna                                                                                                    |                                                                                                    |                                                                                                    |                                                                                                    |                                                                                                    |                                                                                                    |                                                                                                    |                                                                                                    |                                                                                                    |                                                                                                    | Registro                                                                                                    | 1 de 1                                                                                                    |
| 1.6. 01                                                | 18.0.000                                                                                           | or program                                                                                                    |                                                                                                    |                                                                                                    |                                                                                                    |                                                                                                    |                                                                                                    |                                                                                                    |                                                                                                    |                                                                                                    |                                                                                                    |                                                                                                    | 1 40 1                                                                                                    |
| Ger<br>indi<br>"Ge<br>El<br>mos<br>auto<br>bole<br>pag | nere<br>cando<br>nera k<br>sist<br>strara<br>omátic<br>eto de                                      | el<br>o la o<br>ooleto<br>ema<br>came<br>el pl                                                                                                    | boleto<br>opción<br>o".<br>le<br>ente e<br>an de                                                                                                    | ARO: MES DÍ<br>2019 06 17<br>CRED ICETEK AL<br>CRED ICETEK AL<br>CRED ICETEK AL<br>Capital del Mer<br>Intereses Corri<br>Intereses Mora<br>Capital del Mer<br>Intereses Mora<br>Capital del Mer<br>Intereses Corri<br>Intereses Mora<br>Capital del Mer<br>Intereses Corri<br>Capital del Mer<br>Intereses Mora<br>Capital del Mer<br>Intereses Mora<br>Capital del Mer<br>Intereses Corri<br>Capital del Mer<br>Intereses Corri<br>Capital del Mer | NIT: 860078643-1         SEDE: BOGOTA         SEDE: BOGOTA         CSU:         PERIDOO         ESTUDIANTE         100010566         DESCRIPCIÓN         ANZA VIR         NIMO       VALOR         antes         mates         antes         antes | ORDEN DE PAGO     ORDEN DE PAGO     RESPONSABI     DIEGO ALI     DIEGO ALI     ORDENTO     VENCIMIENTO     Interesse Administrativos     foi Gastos Administrativos     foi Gastos Administrativos     foi Gastos Administrativos     rotal     c el                                                                                 | CREDIT EDUCATIVO NO. 67100<br>BACHI<br>BOG EN TRA<br>JO<br>ZE<br>EDJANDRO ALFONSOFRANCO<br>CARGOS<br>EP-19 \$1,<br>VALOR<br>VALOR<br>41,<br>41,                                                                                                    | 0001071<br>LLERATO<br>RNADA:<br>714,000<br>714,000<br>50<br>50<br>714,000<br>50<br>714,000<br>50<br>714,000<br>50<br>714,000<br>50<br>714,000<br>50<br>714,000<br>50<br>714,000<br>50<br>714,000<br>50<br>714,000<br>50<br>714,000<br>50<br>714,000<br>50<br>714,000<br>50<br>714,000<br>50<br>714,000<br>50<br>714,000<br>714,000<br>714,0000<br>714,000<br>714,000<br>714,0 | PEGGO ALEJANDRO ALFONSOFRANCO<br>PAGO ALFONSOFRANCO<br>PAGO EN<br>CONCEPTO VALOR<br>PAGO MÍNIMO \$1,714<br>PAGO MÍNIMO \$1,714<br>RELACION DE CHEQUES<br>NO. CHEQUE C. CHEQU<br>VALOR<br>VALOR                                                                                                    | CO<br>SUBSECTION STERRED<br>SUBSECTION STERRED<br>SU | ORDEN DE PAGO CREDIT I<br>PAGO MINIMO                                                                                                    | DUCATIVO NO. 671000001<br>BACHILLER                                                                                                    | 071<br>ATO                                                                                                    |
|                                                        | nimo<br>total<br>Mora<br>encia<br>Perio<br>Ger<br>indio<br>"Ge<br>El<br>mos<br>auto<br>bole<br>pag | nimo \$1714000.0<br>total \$1.714.000,0<br>Mora \$0,0<br>encia 15/09/201<br>Periodo *<br>Genere<br>indicando<br>"Genera k<br>El siste<br>mostrara<br>automátic<br>boleto de<br>pago | nimo \$1714000.00<br>total \$1.714.000,00<br>Mora \$0,00<br>encia 15/09/2019<br>Periodo * Tipo Plan<br>Periodo * Tipo Plan<br>10 r Por página<br>Genere el<br>indicando la é<br>"Genera bolet<br>El sistema<br>mostrara<br>automáticame<br>boleto del pl<br>pago | nimo <u>s1714000.00</u><br>total <u>s1.714.000,00</u><br>Mora <u>s0,00</u><br>encia <u>15/09/2019</u><br>Periodo * <u>Tipo Plan</u> <u>Numero</u><br>More el boleto<br>indicando la opción<br>"Genera boleto".<br>El sistema le<br>mostrara<br>automáticamente e<br>boleto del plan de<br>pago                                                                                                    | nimo <u>\$1714000.00</u><br>total <u>\$1.714.000,00</u><br>Mora <u>\$0,00</u><br>encia <u>15/09/2019</u><br>Periodo <u>Tipo Plan</u> <u>Numero Documento </u><br><u>10 T Por página</u><br>Genere el boleto<br>indicando la opción<br>"Genera boleto".<br>El sistema le<br>mostrara<br>automáticamente el<br>boleto del plan de<br>pago                                                                                                    | nimo \$1714000.00<br>total \$1.714.000,00<br>Mora \$0,00<br>encia 15/03/2019<br>Periodo * Tipo Plan Numero Documento *<br>Periodo * Tipo Plan Numero Documento *<br>10 ▼ Por página<br>Geneere el boleto<br>indicando la opción<br>"Genera boleto".<br>El sistema le<br>mostrara<br>automáticamente el<br>boleto del plan de<br>pago | Actuery         nimo       \$1714000.00         total       \$1.714.000,00         Mora       \$0,00         action       15/09/2019         Periodo *       Tipo Plan         Numero Documento *       Monto         action       10 ▼ Por página         Geneere el boletoi       boletoi         "Genera boleto".       El sistema le mostrara         automáticamente el boleto del plan de plan de plan | Acuerdo         nimo       \$1714000.00         itolal       \$1.714.000,00         Mora       \$0,00         Mora       \$0,00         encia       15/09/2019         Periodo*       Tupo Plan         Norio a pagar       Morto         Periodo*       Tupo Plan         Norio a pagar       Morto         Periodo*       Tupo Plan         Norio a pagar       Morto         Periodo*       Tupo Plan         Norio a pagar       Morto         Periodo*       Tupo Plan         Norio a pagar       Morto         Periodo*       Tupo Plan         Norio a pagar       Morto         Periodo*       Tupo Plan         Norio a pagar       Morto         Norio a pagar       Morto         Norio a pagar       Morto         Norio a pagar       Morto         Norio a pagar       Morto         Norio a pagar       Morto         Norio a pagar       Morto         Norio a pagar       Morto         Norio a pagar       Morto         Norio a pagar       Morto         Norio a pagar       Morto         N                                                                                                    | Acuerdo         nimo       \$171400000       Fecha Vigencia         itotal       \$1.714.000,00       Interesse en Mora         Mora       \$0,00       Morto a pagar         Periodo *       Tipo Plan       Numero Documento *       Monto       Fecha Vigencia       Inactivo         Do *       Por página       Numero Documento *       Monto       Fecha Vigencia       Inactivo         Geneere el boleton       boleto".       Image: Status a de la plan de la plan de la | Acuerdo         nimo       \$1714000.00         total       \$1.714.000,00         Mora       \$0,00         ancia       15.09/2019         Periodo *       Tupo Plan       Numero Documento *       Nonto       Fecha Vigencia       nactivo       Cancelado         Periodo *       Tupo Plan       Numero Documento *       Nonto       Fecha Vigencia       nactivo       Cancelado         Periodo *       Tupo Plan       Numero Documento *       Nonto       Fecha Vigencia       nactivo       Cancelado         Nonto a pagar       Interesse en Mora       Nonto       Fecha Vigencia       nactivo       Cancelado         Nonto a pagar       Interesse en Mora       Numero Documento *       Nonto       Fecha Vigencia       nactivo       Cancelado         Nonto a pagar       Interesse en Mora       Numero Documento *       Nonto       Fecha Vigencia       nactivo       Cancelado         Geneeree       el       boleton       Interesse en Mora       Numero Documento *       Numero Documento *       Numero Documento *       Numero Documento *       Numero Documento *       Numero Documento *       Numero Documento *       Numero Documento *       Numero Documento *       Numero Documento *       Numero Documento *       Numero Documento *                                                                                                    | Actierdo         nimo       \$17,14,000,00       Interess en Mora         Nora       50,00       Morio a pagar         Periodo *       Tipo Plan       Namero Documento *       Morio       Fecha Vigencia       Inactivo       Cancelado       Fecha de Actividad *         Periodo *       Tipo Plan       Namero Documento *       Morio       Fecha Vigencia       Inactivo       Cancelado       Fecha de Actividad *         Geneere el boletorio       Boletorio       Image       Image | Actierdo         Nome       S1774000.00       Operate on Nora         S1.274.000,00       Morio a paga         Morio a paga       Morio a paga         Periodo*       Tipo Plan         Nomo a paga       Morio a paga         Periodo*       Tipo Plan         Numero Documento*       Morio         Periodo*       Tipo Plan         Numero Documento*       Morio         Nomo Portagina       Nomo         Geneeree el booleton       Sinterese numero         "Geneera booleto".       Nomo Interese numero interese numero i | Accerdo         anno       \$177400000       Interess en Mora         and       3177400000       Interess en Mora         anda       1500/2019       Cenera Boleto         anda       1500/2019       Cenera Boleto         anda       1500/2019       Cenera Boleto         anda       100 Por pagna       Repeta Vagencia       Repeta Vagencia       Repeta Vagencia         Geneere el boleto".       Boleto"       Interess torres       Interess torres       Interes       Interes       Interess torres |

------

|                   |           | MIGRPOLI          |             |                            |                     |        |                |          |             |         | TOR ALFONSO I        | RIVERA, MORENC         | Salir            | ?         |  |  |
|-------------------|-----------|-------------------|-------------|----------------------------|---------------------|--------|----------------|----------|-------------|---------|----------------------|------------------------|------------------|-----------|--|--|
| × Generar Bo      | leto de l | Pago de Plan de I | Pagos TZABI | PAP 9.3.17 (MIGRPOLI)      |                     |        |                |          | B           | AGREGAR | RECUPERAR            |                        | * HERRAMIENTAS   | s 1       |  |  |
| D: 100010566 DI   | IEGO AL   | EJANDRO ALFO      | NSO,FRAN    | CO Plan de Pagos: 194 CREE | ) ICETEX ALIANZA VI | R      |                |          | -104        |         | 📀 No cambi           | No cambios para salvar |                  |           |  |  |
| DETALLE DE PLAN   | DE PAGO   | S                 |             |                            |                     |        |                |          |             |         | -                    | 🖸 Insertar 🛛 Elimi     | nar 📲 Cóplar 🛛 🕇 | , Hitrar  |  |  |
| ransacción        |           | Código de deta    | lle         | Descripción                |                     |        |                |          | Vencimiento | 8       | Monto                |                        |                  |           |  |  |
|                   |           | 5 E145            |             | CRED ICETEX ALIANZA VIR    |                     |        |                |          | 15/09/2019  |         |                      |                        | \$1.714.0        | 00,00     |  |  |
| 🕅 🛋 🗊 de 1 🕨      | H         | 10 V Por          | página      |                            |                     |        |                |          |             |         |                      |                        | Registro         | 1 de 1    |  |  |
| GENERAR BOLETO    |           |                   |             |                            |                     |        |                |          |             |         |                      | 🖸 Insertar 🛛 🖨 Elimi   | nar 📲 Copiar 🏻 Ϋ | , Filtrar |  |  |
|                   |           |                   |             |                            |                     | Acue   | do             |          |             |         |                      |                        |                  |           |  |  |
| Pago minimo       | D         | \$1.714.000,00    |             |                            | Fecha Vigencia      |        | )              |          |             |         |                      |                        |                  |           |  |  |
| Pago tota         | ıl        | \$1.714.000,00    |             |                            | Intereses en Mora   | \$0,00 |                |          |             |         |                      |                        |                  |           |  |  |
| Intereses en Mora | а         | \$0,00            |             |                            | Monto a pagar       |        |                |          |             |         | Genera Bol           | eto                    |                  |           |  |  |
| Fecha Vigencia    | a         | 15/09/2019        |             |                            |                     |        |                |          |             |         |                      |                        |                  |           |  |  |
| DETALLE           |           |                   |             |                            |                     |        |                |          |             |         |                      | 🖸 Insertar 🗖 Elimi     | nar 📲 Copiar 🏹   | , Filtrar |  |  |
| lum Referencia    | Periodo   | * Tip             | o Plan      | Numero Documento *         |                     | Monto  | Fecha Vigencia | Inactivo | Cancelad    | D       | Fecha de Actividad * | Usuario                |                  |           |  |  |
| 194               | 20191     | 0 F1              |             | 671000001072               |                     | 171400 | 0 15/09/2019   |          |             | 0,00    | 17/06/2019           | VRIVERAM               |                  |           |  |  |
| 194               | 20191     | 0 F1              |             | 671000001071               |                     | 171400 | 0 15/09/2019   |          |             | 0,00    | 17/06/2019           | VRIVERAM               |                  |           |  |  |
| 📢 ┥ 🗊 de 1 🕨      | ×         | 10 ¥ Por          | página      |                            | •                   |        |                |          |             |         |                      |                        | Registro         | 1 de 2    |  |  |

- 6. La forma se actualizara mostrando el boleto generado con las dos referencias de pago, para este caso el valor es el mismo.
- 7. El campo de "inactivo" estará desmarcado, para poder inhabilitar este boleto con el objetivo de volver a darle generar boleto y que genere otro consecutivo diferente.

## Dudas o inquietudes

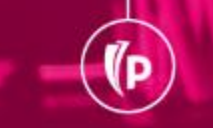

(P

## Evaluación

## GRACIAS